# СЕРВИСЫ В ТИПОВОМ РЕШЕНИИ «УПРАВЛЕНИЕ КОМПАНИЕЙ ДЛЯ БЕЛАРУСИ», РЕДАКЦИЯ 3.0

В программе реализовано получение и использование данных, предоставляемых сервисами:

- Классификатор валют,
- Курсы валют,
- Перечень банков (филиалов, отделений) Республики Беларусь,
- Проверка контрагентов в реестре коммерческих организаций и индивидуальных предпринимателей с повышенным риском совершения правонарушений в экономической сфере,
- Свободный реестр юридических лиц,
- Адресный классификатор,
- Проверка БСО.

Использование сервисов доступно всем пользователям продуктов фирмы «1С» имеющим действующую подписку по договору на информационно-технологическое сопровождение (далее – ИТС) либо по договору Комплект поддержки (далее – КП). Кроме того, пользователь должен быть зарегистрирован на портале информационно-технологического сопровождения фирмы «1С» (https://portal.1c.ru).

## Подключение Интернет-поддержки

Подключение к Интернет-поддержке осуществляется в разделе Настройки в форме Интернет-поддержка и сервисы.

| 1 🕒 😑 Управление компанией для                            | Беларуси, редакция 3.0. / RUB 0,03 / USD 2,55                                                                                                    | 5 / EUR 3 (1С:Предприятие) 🛛 📿 Поиск Ctrl+Shit | t+F                                       | 🗘 🕚 🏠 Администратор | ₹ _ ø × |
|-----------------------------------------------------------|----------------------------------------------------------------------------------------------------|------------------------------------------------|-------------------------------------------|---------------------|---------|
| 🗮 Главное                                                 |                                                                                                    |                                                |                                           |                     | × för × |
| 📆 CRM                                                     |                                                                                                    |                                                |                                           |                     |         |
| 🖮 Продажи<br>📜 Закупки                                    | Настройки                                                                                                    | Маркировка                                     | Аналитика                                 |                     |         |
| 🎩 Склад                                                   | еще больше возможностеи<br>Не нашли нужную возможность?                                                                                                    | интеграция с тис «электронный знак»            | Серенс                                    |                     |         |
| 🎌 Работы                                                  | Все справочники                                                                                                    | Синхронизация данных                           | Сменить пароль                            |                     |         |
| 📑 Деньги                                                  | персональные настройки<br>Мои настройки                                                                                                    | Обмен с банками<br>1С:Номенклатура             | Удаление объектов<br>Свертка информационі | ной базы            |         |
| Персонал                                                  | Обмен с Google<br>Почта                                                                                                    | Каналы продаж<br>Почта, рассылки               | Дополнительные обраб                      | ботки               |         |
| <ul> <li>Настройки</li> <li>Начальная страница</li> </ul> | Администрирование<br>Обслуживание<br>[Интернет-поддержка и сервисы]<br>Настройки пользователей и прав<br>Настройки работь с файлами<br>Общи пользователе с | чат, интеграция с мессенджерами                |                                           |                     |         |
|                                                           | Овщие настроики<br>Корректировка данных<br>Печатные формы, отчеты и обработки<br>Работа в облаке<br>РМК и подключаемое оборудование                        |                                                |                                           |                     |         |

В форме Интернет-поддержка и сервисы при нажатии кнопки Подключить открывается окно Подключение Интернет-поддержки для указания логина и пароля для интернет-поддержки.

| >                                                                      | Интернет-поддержка и сервисы                                                                                                    |                                                                                                    |  |
|------------------------------------------------------------------------|----------------------------------------------------------------------------------------------------|----------------------------------------------------------------------------------------------------|--|
| ернет-серві                                                            | исы и поддержка. Обновление версии программы. За                                                                                                    | агрузка классификаторов.                                                                                                    |  |
| Настройк                                                               | и Интернет-поддержки                                                                                                    |                                                                                                    |  |
| одключение<br>Подключит                                                | е к Интернет-поддержке не выполнено.<br>гь                                                                                                    |                                                                                                    |  |
|                                                                        |                                                                                                    |                                                                                                    |  |
| юдключ                                                                 | чение интернет-поддержки                                                                                                    | : - ~                                                                                                    |  |
| Подключ<br>Подкл<br>инфор<br>ознак                                     | чение интернет-поддержки<br>пючитесь к Интернет-поддержке пользователей, и вы<br>рмационно-технологическое сопровождение. Со спис<br>комиться на <u>Портале 1С:ИТС</u> .                                                                                                    | : Ц 🔨<br>і сможете получать сервисы, включенные в<br>ском сервисов и условиями их получения можно                                                                                                    |  |
| Подключ<br>инфор<br>ознак<br>Введите лог                               | чение интернет-поддержки<br>пючитесь к Интернет-поддержке пользователей, и вы<br>рмационно-технологическое сопровождение. Со спис<br>комиться на <u>Портале 1С:ИТС</u> .<br>чин и пароль, которые вы используете на <u>Портале 1С</u> :                                                                                         | : Ц Х<br>и сможете получать сервисы, включенные в<br>ском сервисов и условиями их получения можно<br><u>:ИТС</u> . При возникновении проблем напишите в <u>техподдержку</u> .                                                                                                    |  |
| Подключ<br>подключ<br>ознак<br>Введите лог<br>Іогин:                   | чение интернет-поддержки<br>пючитесь к Интернет-поддержке пользователей, и вы<br>рмационно-технологическое сопровождение. Со спис<br>комиться на <u>Портале 1С:ИТС</u> .<br>чин и пароль, которые вы используете на <u>Портале 1С</u>                                                                                           | : Ц ×<br>ском сервисов и условиями их получения можно<br>: <u>ИТС</u> . При возникновении проблем напишите в <u>техподдержку</u> .                                                                                                    |  |
| Подключ<br>инфор<br>ознак<br>Введите лог<br>Іогин:<br>ароль:<br>Вве    | чение интернет-поддержки<br>пючитесь к Интернет-поддержке пользователей, и вы<br>рмационно-технологическое сопровождение. Со спис<br>комиться на <u>Портале 1С:ИТС</u> .<br>чин и пароль, которые вы используете на <u>Портале 1С</u><br>аденные логин и пароль будут сохранены в программ                                      | : Ц х<br>сможете получать сервисы, включенные в<br>ском сервисов и условиями их получения можно<br><u>:ИТС</u> . При возникновении проблем напишите в <u>техподдержку</u> .<br><u>:ИТС</u> . При возникновении проблем напишите в <u>техподдержку</u> .<br>ие для подключения ко всем сервисам Интернет-поддержки.                                                |  |
| Подключ<br>подключ<br>ознак<br>Зведите лог<br>Іогин:<br>Іароль:<br>Вве | чение интернет-поддержки<br>пючитесь к Интернет-поддержке пользователей, и вы<br>рмационно-технологическое сопровождение. Со спис<br>комиться на <u>Портале 1С:ИТС</u> .<br>чин и пароль, которые вы используете на <u>Портале 1С:<br/>еденные логин и пароль будут сохранены в программ</u><br>Сохранить без проверки <b>?</b> | : Ц ×<br>сможете получать сервисы, включенные в<br>ском сервисов и условиями их получения можно<br>: <u>ИТС</u> . При возникновении проблем напишите в <u>техподдержку</u> .<br><u>:ИТС</u> . При возникновении проблем напишите в <u>техподдержку</u> .<br>ие для подключения ко всем сервисам Интернет-поддержки.<br><u>Забыли пароль? Нет логина и пароля?</u> |  |

Если логин и пароль были указаны верно, то интернет-поддержка подключится, а на форме настройки интернет-поддержки появится наименование вашего аккаунта.

Кроме того, пользователь должен быть зарегистрирован на портале информационнотехнологического сопровождения фирмы «1С» (<u>https://portal.1c.ru</u>).

## Подключение к сервисам

Активация сервисов осуществляется в разделе Настройки – Интернет-поддержка и сервисы – Настройки Интернет-поддержки – Заполнить данные для обращения к сервисам.  $\leftarrow \quad \rightarrow \quad$ 

#### Интернет-поддержка и сервисы

Интернет-сервисы и поддержка. Обновление версии программы. Загрузка классификаторов.

#### Настройки Интернет-поддержки

Подключение к Интернет-поддержке не выполнено.

Подключить

<u>Сообщение в службу технической поддержки</u> Отправка сообщения в службу технической поддержки

<u>Информационно-технологическое сопровождение (1C:ИTC)</u> Переход на портал информационно-технологического сопровождения 1C:ИTC.

Заполнить данные для обращения к сервисам ?

Проверить БСО ?

- > Классификаторы
- > Обновление версии программы
- > Обсуждения
- > Склонения представлений объектов
- > Центр мониторинга
- > Внешние компоненты

<u>Монитор Портала 1С:ИТС</u> Информация о поддержке программного продукта и др.

В окне **Настройка использования сервисов** необходимо указать: наименование организации с УНП (на который оформлено ИТС), регистрационный номер конфигурации и регистрационный номер основной поставки.

В отдельных полях указываются логин и пароль пользователя интернет-поддержки.

**ВАЖНО.** Логин и пароль от интернет-поддержки должны позволять войти в личный кабинет пользовательского портала 1С по следующему <u>адресу</u>. Также в личном кабинете на <u>сайте</u> должны быть видны подключенные пользователем сервисы.

|                                                                                                    | По                                                                                         | рта                                  | <b>С</b><br>ал 1С:ИТС                                                               |                                                                  |              |
|----------------------------------------------------------------------------------------------------|--------------------------------------------------------------------------------------------|--------------------------------------|-------------------------------------------------------------------------------------|------------------------------------------------------------------|--------------|
|                                                                                                    | Логин                                                                                      |                                      | He                                                                                  | ⑦<br>т логина?                                                   |              |
|                                                                                                    |                                                                                            |                                      |                                                                                     |                                                                  |              |
|                                                                                                    | Пароль                                                                                     |                                      | Забыл                                                                               | и пароль?                                                        |              |
|                                                                                                    | ••••••                                                                                     |                                      |                                                                                     |                                                                  |              |
|                                                                                                    | 🗌 Чужой комі                                                                               | пьюте                                | p                                                                                   |                                                                  |              |
|                                                                                                    |                                                                                            |                                      | Войти                                                                               |                                                                  |              |
|                                                                                                    | Облако:                                                                                    |                                      |                                                                                     | ?                                                                |              |
|                                                                                                    | 1С через Ин                                                                                | нтерн                                | ет Беларусь                                                                         | •                                                                |              |
|                                                                                                    | <b>.</b>                                                                                   | Войти                                | и через облако                                                                      |                                                                  |              |
|                                                                                                    | В<br>Авторизу:<br>Поль                                                                     | О<br>ясь, я с<br>озовате             | Я<br>соглашаюсь с услови<br>льского соглашения                                      | ями                                                              |              |
| <ul> <li>Настройка использанисать и закрыть</li> <li>Записать и закрыть</li> <li>Настройка обращения к сервисам</li> </ul>                                                                                                    | зования серви                                                                              | сов                                  |                                                                                     |                                                                  |              |
| Для использования сервисов необходимо уто<br>Организация: Торговый Дом Плюс                                                                                                    | чнить следующую инф                                                                        | рормац                               | ию:<br><sup>р</sup> егистрационный номе                                             | р конфигурации:                                                  | 1212         |
| Версия продукта: 3.0.1.283                                                                                                    |                                                                                            |                                      | егистрационный номе                                                                 | р основной поставки:                                             | 1212         |
| Интернет-поддержка                                                                                                    |                                                                                            |                                      |                                                                                     |                                                                  |              |
| Проверить соединение Установить с                                                                                                    | рлаги доступности ак                                                                       |                                      | занных сервисов                                                                     |                                                                  |              |
|                                                                                                    |                                                                                            |                                      |                                                                                     |                                                                  |              |
| Классификатор валют, курсы валют<br>🗹 Загрузка классификатора валют                                                                                                    |                                                                                            | 🗹 Ai                                 | втоматическая загрузі                                                               | ка курсов валют                                                  |              |
| Перечень банков (филиалов, отделени<br>Беларусь                                                                                                    | й) Республики                                                                              |                                      |                                                                                     |                                                                  |              |
| <ul> <li>Сониматическое обновление перечня банк</li> <li>Реестр предприятий с повышенным ри</li> <li>Единый государственный регистр юри</li> <li>Автоматическая проверка в Едином госуд<br/>и в Реестре предприятий с повышенным р</li> </ul> | об<br>1СКОМ СОВЕРШЕНИЯ<br>ДИЧЕСКИХ ЛИЦ И ИН,<br>арственном регистре<br>иском совершения пр | я прав<br>дивиду<br>юриди<br>равонар | юнарушений в эко<br>уальных предприн<br>ческих лиц и индивид<br>оушений в экономиче | номической сфере<br>имателей<br>уальных предприним<br>ской сфере | э;<br>ателей |
| Адресный классификатор<br>У Автоматическое обновление адресного кла                                                                                                    | ассификатора                                                                               |                                      |                                                                                     |                                                                  |              |
| Своболный реестр юрилических пиш                                                                                                    |                                                                                            |                                      |                                                                                     |                                                                  |              |

| Спп | бше | ния.   |
|-----|-----|--------|
| 000 | още | лтріл. |

— Соединение успешно установлено

— Установлены флаги доступности активированных сервисов

Проверка возможности использования сервисов выполняется по кнопке Проверить соединение.

После выполнения подключения к интернет-поддержке далее необходимо включить используемые сервисы.

**ВАЖНО**. Для организаций, имеющих логин более 10 символов необходимо обновиться на версию 3.0.1.283.

## Использование сервисов

Для работы с сервисами у пользователей должны быть установлены соответствующие роли.

Для удобства работы с сервисами используются регламентные задания (раздел Настройки – Обслуживание – Регламентные и фоновые задания):

- Загрузка курсов валют для автоматической загрузки курсов валют, установленных Национальным банком Республики Беларусь;
- Обновление перечня банков (филиалов, отделений) Республики Беларусь для обновления перечня банков;
- Обновление адресного классификатора для обновления адресных сведений в адресном классификаторе;
- Проверка актуальности «Свободный реестр юридических лиц» для проверки актуальности изменений полученной информации по контрагентам входящих в реестр.

Работа с сервисами может быть невозможна по следующим причинам:

1. Зарегистрирован пользователь сервиса, но сервис не активирован:

| Добавление банков из классификатора (1С:Предприятие)                                                                  |               |                |         |  | 31 M M+ M- | ⊐ × |  |
|----------------------------------------------------------------------------------------------------|---------------|----------------|---------|--|------------|-----|--|
| Добавление банков из классификатора                                                                                   |               |                |         |  |            |     |  |
| Добавить в справочник                                                                                                 |               |                |         |  | Еще 🔻      | ?   |  |
| Заполнить банки                                                                                                    |               |                |         |  |            |     |  |
| Банки для добавления в справочник                                                                                     |               |                |         |  |            |     |  |
| Найти Отменить поиск 🕢 🗇 🔗 Выбрать в                                                                                  | ыделенные 🗍 🖡 | Исключить выде | еленные |  | Еще        | •   |  |
| Выбран Наименование                                                                                                   | БИК           | Код ба         | Город   |  | Адрес      |     |  |
| 4                                                                                                    |               |                |         |  |            | Þ   |  |
|                                                                                                    |               |                |         |  |            |     |  |
| Сообщения:                                                                                                    |               |                |         |  |            | ×   |  |
| — Зарегистрирован пользователь сервиса. Для подключения сервиса обратитесь к поставщику услуг 1С:ИТС, 1С:ИТС Беларусь |               |                |         |  |            |     |  |

2. Нет действующей подписки по договору ИТС (КП). Пользователь не зарегистрировался на портале информационно-технологического сопровождения фирмы «1С» (<u>https://portal.1c.ru)</u>:

| Добавление банков из классификатора (1С:Предприятие)                                              |             |                |         | 😭 🔳 🗓 | M M+ M- □ × |  |
|---------------------------------------------------------------------------------------------------|-------------|----------------|---------|-------|-------------|--|
| Добавление банков из классификатора                                                               |             |                |         |       |             |  |
| Добавить в справочник                                                                             |             |                |         |       | Еще 🔻 ?     |  |
| Заполнить банки                                                                                   |             |                |         |       |             |  |
| Банки для добавления в справочник                                                                 |             |                |         |       |             |  |
| Найти Отменить поиск 🦪 🗇 闭 Выбрать ви                                                             | ыделенные 🗐 | Исключить выде | еленные |       | Еще 🔻       |  |
| Выбран Наименование                                                                               | БИК         | Код ба         | Город   |       | Адрес       |  |
|                                                                                                   |             |                |         |       |             |  |
|                                                                                                   |             |                |         |       |             |  |
| Сообщения:                                                                                        |             |                |         |       | ×           |  |
| <ul> <li>Сервис не доступен. Отсутствует действующаяя подписка 1С:ИТС, 1С:ИТС Беларусь</li> </ul> |             |                |         |       |             |  |

# 3. Сервис не используется:

| Добавление банков из классификатора (1С:Предприятие)                                              | 😭 🧮 🛅 M M+ M- 🗆 🗙 |  |  |  |  |  |
|---------------------------------------------------------------------------------------------------|-------------------|--|--|--|--|--|
| Добавление банков из классификатора                                                               |                   |  |  |  |  |  |
| Добавить в справочник                                                                             | Еще 🔻 ?           |  |  |  |  |  |
| Заполнить банки                                                                                   |                   |  |  |  |  |  |
| Банки для добавления в справочник                                                                 |                   |  |  |  |  |  |
| Найти Отменить поиск 🦪 🗇 🐼 Выбрать выделенные 🗇 Исключить выделенные                              | Еще ▼             |  |  |  |  |  |
| Выбран Наименование БИК Код ба Город                                                              | Адрес             |  |  |  |  |  |
|                                                                                                   | Þ                 |  |  |  |  |  |
|                                                                                                   |                   |  |  |  |  |  |
| Сообщения:                                                                                        | ×                 |  |  |  |  |  |
| <ul> <li>Сервис не используется. Обратитесь к поставщику услуг 1С:ИТС, 1С:ИТС Беларусь</li> </ul> |                   |  |  |  |  |  |

# 4. Сервис не актирован:

| Добавление банков из классификатора (1С:Предприятие)                                             |       |        |       | 😭 🧾 🗃 M M+ M- 🗖 | × |  |
|--------------------------------------------------------------------------------------------------|-------|--------|-------|-----------------|---|--|
| Добавление банков из классификатора                                                              |       |        |       |                 |   |  |
| Добавить в справочник                                                                            |       |        |       | Еще 🔻           |   |  |
| Заполнить банки                                                                                  |       |        |       |                 |   |  |
| Банки для добавления в справочник                                                                |       |        |       |                 |   |  |
| Найти Отменить поиск 🕥 🗇 🦪 Выбрать вы                                                            | Еще 🔻 | ]      |       |                 |   |  |
| Выбран Наименование                                                                              | БИК   | Код ба | Город | Адрес           |   |  |
|                                                                                                  |       |        |       |                 |   |  |
|                                                                                                  |       |        |       |                 | _ |  |
| Сообщения:                                                                                       |       |        |       | >               | : |  |
| <ul> <li>Сервис не активирован. Обратитесь к поставщику услуг 1С:ИТС, 1С:ИТС Беларусь</li> </ul> |       |        |       |                 |   |  |

5. Не настроен доступ к сервисам:

| 🤨 Добавление банки                                                                                                    | ов из классификатора (1С:Предприятие)                                |     |              | M M+ M-  | × |  |  |
|----------------------------------------------------------------------------------------------------|----------------------------------------------------------------------|-----|--------------|----------|---|--|--|
| Добавление                                                                                                    | банков из классификатора                                             |     |              |          |   |  |  |
| Добавить в с                                                                                                    | справочник                                                           |     |              | Еще 🔻    |   |  |  |
| Заполнить банки                                                                                                    | 1                                                                    |     |              |          |   |  |  |
| Банки для доб                                                                                                    | бавления в справочник                                                |     |              |          |   |  |  |
| Найти                                                                                                    | Найти Отменить поиск 📝 🗇 🥩 Выбрать выделенные 🇇 Исключить выделенные |     |              |          |   |  |  |
| Выбран                                                                                                    | Наименование                                                         | БИК | Код ба Город | од Адрес |   |  |  |
|                                                                                                    |                                                                      |     |              |          |   |  |  |
|                                                                                                    |                                                                      |     |              |          | _ |  |  |
| Сообщения:                                                                                                    |                                                                      |     |              | >        | ר |  |  |
| <ul> <li>Не выбрана возможность загрузки банков в настройках подключения к сервисам. Обратитесь к администратору</li> </ul> |                                                                      |     |              |          |   |  |  |

## 6. Активация сервиса с определенной даты:

| Добавление банков из классификатора (1С:Предприятие)                                                            |                                                                      |        |       | 😭 🧾 🛐 M M+ M- | □ × |  |
|----------------------------------------------------------------------------------------------------|----------------------------------------------------------------------|--------|-------|---------------|-----|--|
| Добавление банков из классификатора                                                                             |                                                                      |        |       |               |     |  |
| Добавить в справочник                                                                                           |                                                                      |        |       | Еще 🔻         | ?   |  |
| Заполнить банки                                                                                                 |                                                                      |        |       |               |     |  |
| Банки для добавления в справочник                                                                               |                                                                      |        |       |               |     |  |
| Найти Отменить поиск 🔊 🗇 🐼 Выбрать н                                                                            | Найти Отменить поиск 📝 🗇 🐼 Выбрать выделенные 🗇 Исключить выделенные |        |       |               |     |  |
| Выбран Наименование                                                                                             | БИК                                                                  | Код ба | Город | Адрес         |     |  |
|                                                                                                    |                                                                      |        |       |               |     |  |
|                                                                                                    |                                                                      |        |       |               |     |  |
| Сообщения:                                                                                                    |                                                                      |        |       |               | ×   |  |
| <ul> <li>Сервис активирован с даты 31.03.2016. Обратитесь к поставщику услуг 1С:ИТС, 1С:ИТС Беларусь</li> </ul> |                                                                      |        |       |               |     |  |

## 7. Период действия сервиса завершен:

| Добавление банков из классификатора (1С:Предприятие)                                                                     |           |               |         | 😭 📰 🛅 M M | + M- □ × |  |
|----------------------------------------------------------------------------------------------------|-----------|---------------|---------|-----------|----------|--|
| Добавление банков из классификатора                                                                                      |           |               |         |           |          |  |
| Добавить в справочник                                                                                                    |           |               |         | Еще       | • ?      |  |
| Заполнить банки                                                                                                    |           |               |         |           |          |  |
| Банки для добавления в справочник                                                                                        |           |               |         |           |          |  |
| Найти Отменить поиск 🔊 🗇 🐼 Выбрать вы                                                                                    | ыделенные | Исключить выд | еленные |           | Еще 🔻    |  |
| Выбран Наименование                                                                                                    | БИК       | Код ба        | Город   | A         | ∖дрес    |  |
|                                                                                                    |           |               |         |           |          |  |
|                                                                                                    |           |               |         |           | •        |  |
| Сообщения:                                                                                                    |           |               |         |           | ×        |  |
| <ul> <li>Период действия сервиса завершился 30.03.2016. Обратитесь к поставщику услуг 1С:ИТС, 1С:ИТС Беларусь</li> </ul> |           |               |         |           |          |  |

# Сервисы в типовом решении

Автоматическая загрузка курсов валют

Сервис предоставляет доступ к автоматической загрузке классификаторов Классификатор валют и Курсы валют.

Загрузка валют

Информация в справочник Валюты может быть автоматически загружена с сервиса Классификатор валют.

| 🗲 🔶 🏠 Валюты                          |                   |        |           |           |        |           |
|---------------------------------------|-------------------|--------|-----------|-----------|--------|-----------|
| Добавить Загрузить валюту с сервиса   | Загрузить курсы в | залют  |           |           |        |           |
| Наименование                          | Ļ                 | Символ | Цифр. код | Симв. код | Курс   | Кратность |
| 💻 Алжирский динар                     |                   |        | 012       | DZD       | 1,0000 |           |
| <ul> <li>Армянский драм</li> </ul>    |                   |        | 051       | AMD       | 1,0000 |           |
| <ul> <li>Белорусский рубль</li> </ul> |                   | Br     | 933       | BYN       | 1,0000 |           |
| — Гривна                              |                   | 老      | 980       | UAH       | 9,0641 | руб. за   |
| 💻 Доллар США                          |                   | \$     | 840       | USD       | 3,2963 |           |
| = EBPO                                |                   | €      | 978       | EUR       | 3,4711 |           |
| — Иена                                |                   |        | 392       | JPY       | 1,0000 |           |
| <ul> <li>Российский рубль</li> </ul>  |                   | p.     | 643       | RUB       | 3,3857 | руб. за   |
|                                       |                   |        |           |           |        |           |

Пользователю предоставляется полный перечень иностранных валют размещенных на сайте Национального банка Республики Беларусь.

| 🐽 🗲 🔶 Полный перечень иностранных валют на сайте НБ РБ |                    |                     |             |  |  |  |  |  |
|--------------------------------------------------------|--------------------|---------------------|-------------|--|--|--|--|--|
| <mark>Выбрать</mark> На                                | айти Отменить поис | ск                  |             |  |  |  |  |  |
| Код валюты                                             | Код символьный     | Наименование        | Загружается |  |  |  |  |  |
| 008                                                    | ALL                | Албанский лек       |             |  |  |  |  |  |
| 012                                                    | DZD                | Алжирский динар     |             |  |  |  |  |  |
| 032                                                    | ARS                | Аргентинское песо   |             |  |  |  |  |  |
| 100                                                    | BGL                | Болгарский лев      |             |  |  |  |  |  |
| 040                                                    | ATS                | Австрийский шиллинг |             |  |  |  |  |  |
| 056                                                    | BEF                | Бельгийский франк   |             |  |  |  |  |  |
| 978                                                    | EUR                | Евро                |             |  |  |  |  |  |
| 124                                                    | CAD                | Канадский доллар    |             |  |  |  |  |  |

## Загрузка курсов валют

Сервис позволяет автоматически получать ежедневные курсы валют, устанавливаемые Национальным банком Республики Беларусь.

Загрузка курсов валют из сервиса осуществляется в разделе Настройки – Интернетподдержка и сервисы – Классификаторы и курсы валют – Загрузить курсы валют либо непосредственно из справочника Валюты по кнопке Загрузить курсы.

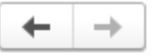

## Интернет-поддержка и сервисы

Интернет-сервисы и поддержка. Обновление версии программы. Загрузка классификаторов.

## Настройки Интернет-поддержки

Подключена Интернет-поддержка для пользователя

Отключить

При отключении Интернет-поддержки логин и пароль для подключения к сервисам Интернет-поддержки будут удалены из программы.

Сообщение в службу технической поддержки

Отправка сообщения в службу технической поддержки

Информационно-технологическое сопровождение (1С:ИТС)

Переход на портал информационно-технологического сопровождения 1С:ИТС.

Заполнить данные для обращения к сервисам ?

Проверить БСО ?

Классификаторы и курсы валют
 Загрузить курсы валют

Загрузить классификатор банков ?

Portugue annoquare unacouduurationa a

## Сервис «Перечень банков (филиалов, отделений) Республики Беларусь»

Сервис предоставляет пользователям классификатор банков, их филиалов, отделений. Загрузка перечня банков из классификатора осуществляется в разделе Настойки - Интернетподдержка и сервисы – Классификаторы – Загрузить классификатор банков либо непосредственно из справочника «Банки» по кнопке Подобрать.

<u>Монитор Портала 1С:ИТС</u> Информация о поддержке пр

| 🔶 → Интернет-поддержка и сервисы                                                                                                    |                           |
|----------------------------------------------------------------------------------------------------|---------------------------|
| Интернет-сервисы и поддержка. Обновление версии программы. Загрузка                                                                                                | классификаторов.          |
| <ul> <li>Настройки Интернет-поддержки</li> <li>Подключена Интернет-поддержка для пользователя</li> </ul>                                                           |                           |
| Отключить                                                                                                    |                           |
| При отключении Интернет-поддержки логин и пароль для<br>подключения к сервисам Интернет-поддержки будут<br>удалены из программы.                                   |                           |
| Сообщение в службу технической поддержки                                                                                                    | Монитор Портала 1С:ИТС    |
| Отправка сообщения в службу технической поддержки                                                                                                    | Информация о поддержке пр |
| Информационно-технологическое сопровождение (1С:ИТС)                                                                                                    |                           |
| Переход на портал информационно-технологического<br>сопровождения 1С:ИТС.                                                                                          |                           |
| Заполнить данные для обращения к сервисам ?                                                                                                    |                           |
| <u>Проверить БСО</u> ?                                                                                                    |                           |
| <ul> <li>Классификаторы и курсы валют</li> <li>Загрузить курсы валют</li> <li>Загрузить классификатор банков</li> <li>Загрузка адресного классификатора</li> </ul> |                           |

В открывшемся окне по кнопке Заполнить банки необходимо заполнить перечень банков и выбрать банки из предлагаемого перечня для добавления в справочник.

| Добав           | ление банков из перечня                   |            | : • ×     |                |                     |           |  |  |  |  |
|-----------------|-------------------------------------------|------------|-----------|----------------|---------------------|-----------|--|--|--|--|
| Добав<br>Заполн | Добавить в справочник<br>Заполнить банки  |            |           |                |                     |           |  |  |  |  |
| Банки д         | ля добавления в справочник                |            |           |                |                     |           |  |  |  |  |
| Найти.          | Отменить поиск                            | зыделенные | 🗇 Исключ  | ить выделенные |                     | Еще 👻     |  |  |  |  |
| Выбран          | Наименование                              | БИК        | Код банка | Город          | Адрес               | Телефоны  |  |  |  |  |
|                 | Отделение №500/5012 ОАО "Беларусбанк" в г | AKBBB      | Y2X       | г. Минск       | г. Минск, ул. Фабр  | 242-16-43 |  |  |  |  |
|                 | Отделение №500/288 ОАО "Беларусбанк" в г  | AKBBB      | Y2X       | г. Минск       | г. Минск, пр. Люб   | 376-87-80 |  |  |  |  |
|                 | Отделение №500/306 ОАО "Беларусбанк" в г  | AKBBB      | Y2X       | г. Минск       | г. Минск, ул. Слоб  | 376-83-74 |  |  |  |  |
|                 | Отделение №500/311 ОАО "Беларусбанк" в г  | AKBBB      | Y2X       | г. Минск       | г. Минск, ул. Слоб  | 275-83-59 |  |  |  |  |
|                 | Отделение №500/332 ОАО "Беларусбанк" в г  | AKBBB      | Y2X       | г. Минск       | г. Минск, ул. Р.сло | 200-34-84 |  |  |  |  |
|                 | Отделение №500/358 ОАО "Беларусбанк" в г  | AKBBB      | Y2X       | г. Минск       | г. Минск, ул. Уман  | 328-18-77 |  |  |  |  |
| ✓               | Отделение №500/386 ОАО "Беларусбанк" в г  | AKBBB      | Y2X       | г. Минск       | г. Минск, пр. Люби  | 206-11-08 |  |  |  |  |
|                 |                                           |            |           |                |                     |           |  |  |  |  |

С помощью команды Добавить в справочник выбранные банки автоматически добавляются в справочник Банки.

# Адресный классификатор

Для загрузки адресного классификатора используется сервис Адресный классификатор (раздел Настройки – Интернет-поддержка и сервисы – Классификаторы и курсы валют).

# Интернет-поддержка и сервисы

Интернет-сервисы и поддержка. Обновление версии программы. Загрузка классификаторов.

## Настройки Интернет-поддержки

Подключена Интернет-поддержка для пользователя

Отключить

При отключении Интернет-поддержки логин и пароль для подключения к сервисам Интернет-поддержки будут удалены из программы.

Сообщение в службу технической поддержки

Отправка сообщения в службу технической поддержки

Информационно-технологическое сопровождение (1С:ИТС)

Переход на портал информационно-технологического сопровождения 1С:ИТС.

Заполнить данные для обращения к сервисам ?

Проверить БСО ?

Классификаторы и курсы валют

Загрузить курсы валют ?

Загрузить классификатор банков ?

Загрузка адресного классификатора ?

Очистить адресные сведения ?

> Обновление версии программы.

| Адресный классификатор |                                                                                             |  |  | $\times$ |
|------------------------|---------------------------------------------------------------------------------------------|--|--|----------|
| Загружено регионов: 7. |                                                                                             |  |  |          |
| Загрузить              | Перейти к загрузке адресного классификатора с сервиса                                       |  |  |          |
| Очистить               | Удалить все сведения из адресного классификатора или<br>выборочно,<br>по указанным регионам |  |  |          |

Команда Загрузить – обеспечивает доступ к форме Загрузка адресного классификатора, использование которой позволяет загрузить адресные сведения с сервиса.

Монитор Портала 1С:ИТС

Информация о поддержке

#### Загрузка адресного классификатора

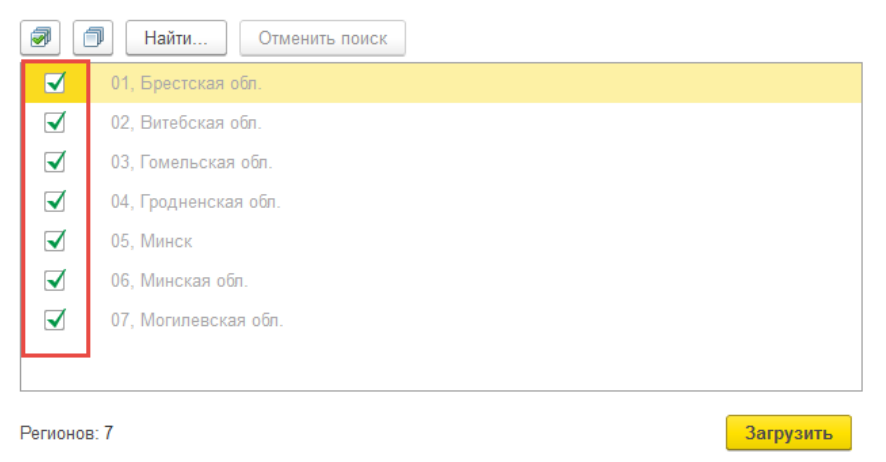

Команда **Очистить** – обеспечивает доступ к форме **Очистка адресного классификатора**, использование которой позволяет удалить загруженные адресные сведения.

Адресный классификатор используется для заполнения контактной информации с типом **Адрес.** При наличии адресного классификатора ввод адресов сводится к выбору из справочника нужных значений, что значительно ускоряет процесс и уменьшает количество ошибок.

| ♠ ← →              | ] ☆ Альфа         | -Протон (Партнер)                                          |          |
|--------------------|-------------------|------------------------------------------------------------|----------|
| <b>Главное</b> Вза | имодействия       | Взаимосвязи Договоры Документы История классифика Карты ло | яльности |
| Записать и закр    | Записать          | 📄 Создать на основании 🔹 🎎 🔹 💽 🔹 Отчеты 🔹                  |          |
| Общая информац     | ция Адреса, телеф | фоны Дополнительная информация                             |          |
| Адрес:             |                   |                                                            |          |
| Телефон: +37       | 5 (17) 897-87-12  | 👝 Адрес * (1С:Предприятие) 😰 📰 🖼 М. М+ М- 🗖 🗙              |          |
| Электронная        |                   | Адрес *                                                    |          |
| Адрес<br>доставки: |                   | Страна: БЕЛАРУСЬ, 112 Индекс:                              |          |
| 🚯 Лобавить         |                   | Адрес Комментарий                                          |          |
| According          |                   | Город, нас. пункт: Минск                                   |          |
|                    |                   | Улица: Будславский пер.                                    |          |
|                    |                   | Дом - 54                                                   |          |
|                    |                   | Корпис                                                     | ×        |
|                    |                   | Офис - 123 Выберите улицу                                  |          |
|                    |                   | Выбрать Найти Еще - ?                                      |          |
|                    |                   | Г Минск пер Будславский и Будённого, ул.                   |          |
|                    |                   | Будславская, ул.                                           |          |
|                    |                   | Будславский, пер.                                          |          |
|                    |                   | ОК Бумажкова, пер.                                         |          |
|                    |                   | Бумажкова, пр-д                                            |          |
|                    |                   | Бумажкова, ул.                                             |          |
|                    |                   | Бурдейного, ул.                                            |          |
|                    |                   | Быховская, ул.                                             |          |
|                    |                   | Вавилова, пер.                                             |          |
|                    |                   |                                                            |          |

Пользователям сервиса Адресный классификатор доступен просмотр адреса контрагента на карте с использованием сервисов "Google Maps" и "Яндекс.Карты".

| ☆ Юр. адрес *                               | ଟି        | 0<br>0<br>0 |     | ×              | Прикрепить        | тег ( |
|---------------------------------------------|-----------|-------------|-----|----------------|-------------------|-------|
| 🕒 Добавить 🗸                                |           |             | Еще | -              |                   | _     |
| Страна: Беларусь                            |           |             | Ð   | Добавить       | •                 | ле    |
| Город, населенный Гродненская обл., г. Ивье |           | _           |     | Адрес в свобод | цной форме        | ИТ    |
| Упина:                                      |           | -           | ×   | Очистить адрес | ;                 |       |
|                                             |           |             | 9   | Адрес на Янде  | кс.Картах         |       |
|                                             |           |             | 2   | Адрес на Goog  | le Maps           | E     |
|                                             |           |             |     | Загрузить клас | сификатор         | E     |
| Квартира                                    |           |             | 0   | Изменить форм  | у                 | F     |
| Индекс:                                     |           |             | ?   | Справка        | F1                | F     |
| COATO: 4 229 501 0                          |           | _           |     | расчеты:       | включена вся анал | итик  |
| Гродненская обл., г. Ивье                   |           |             |     | клиента:       | подключить        |       |
|                                             |           |             |     |                |                   |       |
| Отмена                                      |           |             |     |                |                   |       |
| + то                                        | 10mnu onn | or          |     |                |                   |       |

# Проверка контрагентов в реестре предприятий с повышенным риском совершения правонарушений

В программе реализована возможность проверки контрагентов в:

- реестре коммерческих организаций и индивидуальных предпринимателей с повышенным риском совершения правонарушений в экономической сфере;
- перечне юридических лиц (индивидуальных предпринимателей), исключенных из Единого государственного регистра юридических лиц и индивидуальных предпринимателей в связи с признанием задолженности безнадежным долгом и ее списанием.

Сервис предназначен для целей заблаговременного выявления «недобросовестных» контрагентов. Проверка возможна для юридических лиц, их обособленных подразделений и индивидуальных предпринимателей (физических лиц). Нерезиденты проверке не подлежат.

Проверка контрагента в реестре выполняется по УНП контрагента в фоновом режиме при интерактивной работе:

• При регистрации контрагента из справочника Контрагенты, Покупатели, Поставщики по кнопке Проверить.

| Основное Документы       | Договоры Банковские счета События Файль                                                                            | і Отчеты    | Виды цен поставщик    | ов Дисконтные карты     | Счета учета GLN | Еще 💌      |
|--------------------------|----------------------------------------------------------------------------------------------------|-------------|-----------------------|-------------------------|-----------------|------------|
| Записать и закрыть       | Записать 🛛 🔂 - 🖾 🖶 - 🍣 Заполнит                                                                                    | ъ реквизити | ы по УНП 🛛 🛐          |                         |                 | Еще -      |
| О контрагенте            |                                                                                                    |             | Классификация         |                         |                 |            |
| Юр. лицо                 | 🗾 🗹 Покупатель 🗌 Поставщик 🗌 Г                                                                                     | Ірочие      | В группе:             |                         |                 | •          |
| Юридическое название     |                                                                                                    | Ð           | # Теги:               | Прикрепить тег (25 симв | элов)           |            |
|                          |                                                                                                    |             |                       |                         |                 |            |
| В программе: Например, Р | омашка ООО                                                                                                    |             | Детали                |                         |                 |            |
| Юр. данные: УНП 1000377  | 93 / <okeos< td=""><td></td><td>Источник:</td><td>Источник привлечения п</td><td>экупателя</td><td>•</td></okeos<> |             | Источник:             | Источник привлечения п  | экупателя       | •          |
| Банк счет                |                                                                                                    |             | ки:                   | Любая дополнительная и  | інформация      |            |
| Регистраь                | ия: Беларусь                                                                                                    | • ?         | ×                     |                         |                 |            |
| Адреса, тел ОКПО:        | 12 цифр Головной контрагент                                                                                        | · C ?       |                       |                         |                 |            |
| 🧈 Телефон                |                                                                                                    |             |                       |                         |                 |            |
| @ E-mail VHD             | 100037793                                                                                                    |             | ственныи:             | Сидоров иван Викторов   | 14              |            |
| \land Юп алле            |                                                                                                    |             | a:                    |                         |                 |            |
|                          |                                                                                                    |             | Источник информации:  |                         |                 | <b>.</b> ₹ |
| Факт. адрес              |                                                                                                    |             | Область (регион):     |                         |                 | - L        |
| 🏫 Доставка               |                                                                                                    |             | Взаимопасуеты: включ  | ена вся аналитика       |                 |            |
| 🍙 Почтовый               | 77                                                                                                    |             | Кабинет клиента: полк |                         |                 |            |
|                          |                                                                                                    |             | nogio                 | <u></u>                 |                 |            |
| Coofmonus                | V                                                                                                    |             |                       |                         |                 |            |

Если проверка выявила проблему у контрагента, выдается предупреждающее сообщение

## Сервис «Свободный реестр юридических лиц»

Сервис «Свободный реестр юридических лиц» позволяет упростить заполнение информации в новых элементах справочника «Контрагенты»: в автоматическом режиме заполняются «Наименование», «Наименование полное», «Контактная информация», «Банковские счета», «Контактное лицо».

Важно: сведения по банковским счетам доступны только пользователям, имеющим подписку на сервис «Перечень банков (филиалов, отделений) Республики Беларусь», а по контактной информации – имеющим подписку на сервис «Адресный классификатор». Кроме того, эти сведения доступны только в случае подачи их на сервис тем контрагентом, который создается в информационной базе.

**Необходимым условием использования сервиса является предоставление** информации о своей организации. Это можно сделать в форме справочника «Организации» по кнопке «Отправить данные».

| 🗲 🔿 ☆ ТД "Комплексный" (Организация) *                                            |                                                                                                    |   |  |  |  |  |  |  |  |  |  |
|-----------------------------------------------------------------------------------|----------------------------------------------------------------------------------------------------|---|--|--|--|--|--|--|--|--|--|
| Основное <u>GLN</u> Банково                                                       | Основное GLN Банковские счета Договоры Сведения для работы с электронными паспортами Серии номеров ЭД Файлы                           |   |  |  |  |  |  |  |  |  |  |
| Записать и закрыть                                                                | Записать Реквизиты Отправить данные                                                                                                   |   |  |  |  |  |  |  |  |  |  |
| Юридическое название:                                                             | Закрытое акционерное общество "Торговый дом "Комплексный"                                                                             | 4 |  |  |  |  |  |  |  |  |  |
| Представление в программе:                                                        | ТД "Комплексный"                                                                                                    | - |  |  |  |  |  |  |  |  |  |
| Вид организации:                                                                  | Юридическое лицо Индивидуальный предпринимател                                                                                        | ь |  |  |  |  |  |  |  |  |  |
| Серия номера ЭД:                                                                  | 0001 - 12                                                                                                    |   |  |  |  |  |  |  |  |  |  |
| > Юридические данные                                                              | УНП 123456789                                                                                                    |   |  |  |  |  |  |  |  |  |  |
| > Адреса, телефоны: г.<br>№ 54, офис 222                                          | Минск, пер. ГЕРМАНОВСКИЙ, дом                                                                                                    |   |  |  |  |  |  |  |  |  |  |
| Основной банковский<br>301220456789214111<br>офис № 1 ЗАО Банк Е<br>"Комплексный" | Основной банковский счет:<br>> 3012204567892141112222222111 в Дополнительный<br>офис № 1 ЗАО Банк ВТБ (Беларусь), ТД<br>"Комплексный" |   |  |  |  |  |  |  |  |  |  |
| > Основная касса                                                                  |                                                                                                    |   |  |  |  |  |  |  |  |  |  |
| Печать                                                                            |                                                                                                    |   |  |  |  |  |  |  |  |  |  |
| > Налогообпожение                                                                 |                                                                                                    |   |  |  |  |  |  |  |  |  |  |
| > Производственный ка                                                             | лендарь                                                                                                    |   |  |  |  |  |  |  |  |  |  |
| > Дополнительные рекв                                                             | Дополнительные реквизиты                                                                                                    |   |  |  |  |  |  |  |  |  |  |

Отправляемые данные: «Наименование», «Наименование полное», «Наименование сокращенное», признаки: банковские счета организации, контактная информация организации, контактное лицо (руководитель) организации.

После отправки данных пользователь может воспользоваться сервисом. Для этого нужно ввести УНП контрагента и нажать кнопку Заполнить сведениями из «Свободного реестра юридических лиц».

**ВАЖНО.** Сведения по банковским счетам доступны только в случае наличия действующей подписки на сервис **Перечень банков (филиалов, отделений) Республики Беларусь** в случае подачи их на сервис тем контрагентом, который создается в информационной базе. Сведения по контактной информации доступны только в случае наличия действующей подписки на сервис **Адресный классификатор** в случае подачи их на сервис тем контрагентом, который создается в информационной базе.

| Записать и закрыть Записать 🔀 - 🖂 🔒 -                      | <ul> <li>Заполнить реквизиты по УНП</li> </ul>                       |     |
|------------------------------------------------------------|----------------------------------------------------------------------|-----|
| Должен нам <u>631,51</u> Br Продаж                         | ки на <u>631,51</u> Br Последняя продажа <u>17.10.2023</u> Последнее | соб |
| О контрагенте<br>Юр. лицо 🔹 🗹 Покупатель 🗌                 | Зассификация                                                         |     |
| Оридическое название<br>В программе: Например, Ромашка ООО | Заполнить сведениями из "Свободного реестра юридических лиц"?        |     |
| Банк. счет: <не указан>                                    | Да                                                                   | я   |
| Адреса, телефоны<br>🧈 Телефон                              | Прим.                                                                |     |

# Информация о контрагенте на сервисе:

| Контрагент<br>УНП 190587823<br>Наименование COOO *1C-Минск"<br>Полное наименование COB *1C-Минск"<br>Сокращенное наименование COB *1C-Минск"<br>Сокращеное наименование COOO *1C-Минск"<br>Контактиная информация<br><u>Вид 200125, г. Минск, ул. Шафариянская, дом № 11, офис 51</u><br>(ридический адрес 220125, г. Минск, ул. Шафариянская, дом № 11, офис 51<br>(ридический адрес 220125, г. Минск, ул. Шафариянская, дом № 11, офис 51<br>(ридический адрес 220125, г. Минск, ул. Шафариянская, дом № 11, офис 51<br>Телефон 4375 (17) 3008550<br>Банковские счета<br><u>Валюта UNBSB1/2X В Y18UNBS30120133000100015643</u><br><u>UNBSB1/2X В Y18UNBS30120133000100015643</u><br><u>вуп UNBSB1/2X В Y18UNBS30120133000100015643</u><br><u>вуп UNBSB1/2X В Y18UNBS3012013300000015643</u><br><u>вуп UNBSB1/2X В Y18UNBS3012013300000015643</u><br><u>вуп UNBSB1/2X В Y18UNBS3012013300000015643</u><br><u>вуп UNBSB1/2X В Y18UNBS3012013300000015643</u><br><u>вуп UNBSB1/2X В Y18UNBS3012013300000015643</u><br><u>вуп UNBSB1/2X В Y18UNBS3012013300000015643</u><br><u>вуп UNBSB1/2X В Y18UNBS3012013300000015643</u><br><u>вуп UNBSB1/2X В Y18UNBS30120133000000015643</u><br><u>вуп UNBSB1/2X В Y18UNBS3012013300000015643</u><br><u>вуп UNBSB1/2X В Y18UNBS3012013300000015643</u><br><u>вуп UNBSB1/2X В Y18UNBS30120133000000015643</u><br><u>вуп UNBSB1/2X В Y18UNBS30120133000000015643</u><br><u>вуп UNBSB1/2X В Y18UNBS30120133000000015643</u><br><u>вуп UNBSB1/2X В Y18UNBS30120133000000015643</u><br><u>вуп UNBSB1/2X В Y18UNBS30120133000000015643</u><br><u>вуп UNBSB1/2X В Y18UNBS30120133000000015643</u><br><u>вуп UNBSB1/2X В Y18UNBS30120133000000015643</u><br><u>вуп UNBSB1/2X В Y18UNBS301201330000000000000000000000000000000</u> | → ☆ Све<br>именить × :                    | едения из "С<br><sup>Закрыть</sup>          | вободно                       | ого реестра к                                               | ридических ли                             | 1Ц"                                     |                                                        |
|----------------------------------------------------------------------------------------------------|-------------------------------------------|---------------------------------------------|-------------------------------|-------------------------------------------------------------|-------------------------------------------|-----------------------------------------|--------------------------------------------------------|
| УНП     190587823       Наименование     СООО °1С-Минск°       Сопное наименование     Совместное общество с ограниченной ответственностью °1С-Минск°       Сокращенное наименование     СООО °1С-Минск°       Контактиная информация       Фактический адрес     220125, г. Минск, ул. Шафариянская, дом № 11, офис 51       Фактический адрес     220125, г. Минск, ул. Шафариянская, дом № 11, офис 51       Фактический адрес     220125, г. Минск, ул. Шафариянская, дом № 11, офис 51       Фактический адрес     220125, г. Минск, ул. Шафариянская, дом № 11, офис 51       Фактический адрес     220125, г. Минск, ул. Шафариянская, дом № 11, офис 51       Фактический адрес     220125, г. Минск, ул. Шафариянская, дом № 11, офис 51       Фактический адрес     220125, г. Минск, ул. Шафариянская, дом № 11, офис 51       Фактический адрес     220135, г. Минск, ул. Шафариянская, дом № 11, офис 51       Фактический адрес     220135, г. Минск, ул. Шафариянская, дом № 11, офис 51       Фактический адрес     220133800100015643       Вимо     UNBSBY2X       Вузицивска     Вузицивская       Фарес электронной     александр       Фарес электронной     почты       Фарес электронной     почты       Фарес электронной     почты       Фарес электронной     почты       Фарес электронной     почты       Фарес электронной                                                                                                    | Контраген                                 | m                                           |                               |                                                             |                                           |                                         |                                                        |
| Наименование       COOO °1C-Минск"         Полное наименование       Coomethoe oбщество с ограниченной ответственностью °1C-Минск"         Сокращенное наименование       COOO °1C-Минск"         Контактная информация       COOO °1C-Минск, ул. Шафарнянская, дом № 11, офис 51         Фактический адрес       220125, г. Минск, ул. Шафарнянская, дом № 11, офис 51         Гелефон       +375 (17) 3608550         Банковские счета         Валюта       БИК         Валюта       БИК         Валюта       Фанкра         Сосо стоски       Фанкра         Фанкра       Фанкра         Сососо "1-СМинск" (Контрагент: Покупатель)                                                                                                    | УНП                                       |                                             | 1905878:                      | 23                                                          |                                           |                                         |                                                        |
| Полное наименование Совместное общество с ограниченной ответственностью "1С-Минск"<br>Сокращенное наименование COOO "1С-Минск"<br><b>Контактиная информация</b><br>Фактический адрес 220125, г. Минск, ул. Шафарнянская, дом № 11, офис 51<br>Коридический адрес 220125, г. Минск, ул. Шафарнянская, дом № 11, офис 51<br>Телефон +375 (17) 3608550<br><b>Банковские счета</b><br>Валюта БИК И Номер счета<br>Поридический адрес 220125, г. Минск, ул. Шафарнянская, дом № 11, офис 51<br>Телефон +375 (17) 3608550<br><b>Банковские счета</b><br>Валюта БИК И Номер счета<br>Поридический зарос 20125, г. Минск, ул. Шафарнянская, дом № 11, офис 51<br>Телефон +375 (17) 3608550<br><b>Банковские счета</b><br>Валюта БИК И Номер счета<br>Поридический зарос 20125, г. Минск, ул. Шафарнянская, дом № 11, офис 51<br>Телефон +375 (17) 3608550<br><b>Банковские счета</b><br>Валюта БИК И Номер счета<br>Поридический зарос 20125, г. Минск, ул. Шафарнянская, дом № 11, офис 51<br>Телефон +375 (17) 3608550<br><b>Банковские счета</b><br>Валюта БИК И Номер счета<br>Поридический зарос 20125, г. Минск, ул. Шафарнянская, дом № 11, офис 51<br>Телефон - Фанковская<br>Собитая Собитая Собитая Собитая Собитая Собитая Собитая Систавциков Лисконтые карти Систа учета СМ Еще<br>исеть и запристы<br>Записть Порименты Заполнятся событая Файлы Отчеты Виды цен поставщиков Лисконтые карти Систа учета СМ Еще<br>исеть и запристы<br>Записть Валовские счета Событая Файлы Отчеты Виды цен поставщиков Лисконтые карти Систа учета СМ Еще                                                                                                    | Наименование                              |                                             | cooo "                        | 1С-Минск"                                                   |                                           |                                         |                                                        |
| Сокращенное наименование СООО "1С-Минск"<br>Контактная информация<br><u>Фактический адрес 220125, г. Минск, ул. Шафарнянская, дом № 11, офис 51</u><br>Юридический адрес 220125, г. Минск, ул. Шафарнянская, дом № 11, офис 51<br>Юридический адрес 220125, г. Минск, ул. Шафарнянская, дом № 11, офис 51<br>Телефон +375 (17) 3608650<br>Банкоеские счета<br><u>Валюта БИК Номер счета</u><br><u>ЧОВ UNBSBY2X ВY34UNBS30120133800100016643</u><br><u>USD UNBSBY2X BY34UNBS30120133800100016643</u><br><u>BYN UNBSBY2X BY98UNBS30120133800100016933</u><br>Контактное лицо<br>Контактное лицо<br>Контактное лицо<br>Контактное лицо<br>СооО "1С-Минск" (Контрагент: Покупатель) СООО "1С-Минск" (Контрагент: Покупатель)<br>Фалими Логоворы Банковские счета События Файлы Отчеты Виды цен поставциков Дисконтные карты Счета учета GLN Еще<br>шеать Каракты Записать События Файлы Отчеты Виды цен поставциков Дисконтные карты Счета учета GLN Еще<br>шеать каракты Записать События Файлы Отчеты Виды цен поставциков Дисконтные карты Счета учета GLN Еще                                                                                                    | Полное наимено                            | вание                                       | Совмест                       | ное общество с о                                            | траниченной отве                          | тственностью "1С-Ми                     | инск"                                                  |
| Соор ПС-Минск<br>Контактная информация<br><u>Фактический адрес</u> 220125, г. Минск, ул. Шафариянская, дом № 11, офис 51<br>[Фрадический адрес 220125, г. Минск, ул. Шафариянская, дом № 11, офис 51<br>[Телефон +375 (17) 3608550<br>Банкоеские счета<br><u>Валюта БИК Номер счета</u><br><u>Валюта БИК Номер счета</u><br><u>Валюта БИК Номер счета</u><br><u>Валюта БИК ВУР2X ВУ18</u> UNBS30120133800100015643<br><u>USD UNBSBY2X ВУ38UNBS30120133800100015843</u><br><u>BYN UNBSBY2X ВУ38UNBS30120133800000015933</u><br><i>Контактное лицо</i><br><u>Контактное лицо</u><br><u>Контактное лицо</u><br><u>Алякность Фамилия Имя Отчество Телефон Адрес электронной почты</u><br><u>Директор Драгун Александр Владимирович</u><br><u>СООО "1C-Минск" (Контрагент: Покупатель)</u> $\mathcal{C}$ :<br>овное Документы Договоры Банковские счета События Файлы Отчеты Виды цен поставщиков Дисконтные карты Счета учета GLN Еще<br><u>исать и закрыть</u> Записать <u>Ванковские счета</u> События Файлы Отчеты Виды цен поставщиков Дисконтные карты Счета учета GLN Еще                                                                                                    |                                           |                                             |                               | 10 Muunul                                                   |                                           |                                         |                                                        |
| Контактная информация           Вид         Представление           Фактический адрес         220125, г. Минск, ул. Шафарнянская, дом № 11, офис 51           Телефон         +375 (17) 3608550             Банкоеские счета           Вид         UNBS BY2X           В ИНВУВЗО120133800100015643           USD         UNBS BY2X           В УНВUNBS30120133800100015643           USD         UNBS BY2X           В УНВUNBS30120133800100015643           USD         UNBS BY2X           В УНВUNBS30120133800100015933           Контактное лицо           Солжность         Фамилия           Имя         Отчество           Телефон         почты           СООО "1C-Минск" (Контрагент: Покупатель)         Г           СООО "1C-Минск" (Контрагент: Покупатель)         Г           Фамогать         События         Файлы           Сить и закрыть         Запосать         Заполнить рексизиты по УНП                                                                                                    | сокращенное на                            | именование                                  | 0000                          | ГС-МИНСК                                                    |                                           |                                         |                                                        |
| Вид         Представление           Фактический адрес         220125, г. Минск, ул. Шафарнянская, дом № 11, офис 51           Юридический адрес         220125, г. Минск, ул. Шафарнянская, дом № 11, офис 51           Телефон         +375 (17) 3608550           Банкоеские счета         Контратента           RUB         UNSSBY2X           В запюта         БИК           Номер счета         RUB           RUB         UNSSBY2X           BY3UNBS30120133800100015643           USD         UNBSBY2X           BY38UNBS30120133800100015840           BYN         UNBSBY2X           BY38UNBS30120133800000015933           Контактное лицо         Фамилия         Имя         Отчество         Телефон         Адрес электронной почты           Директор         Драгун         Александр         Еладимирович          Контактное контрагенты.           СООО "1C-Минск" (Контрагент: Покупатель)                Сисать и закрыть         Записать         Ваноленить реквизиты по УНП                                                                                                    | Контактная                                | информация                                  | l                             |                                                             |                                           |                                         |                                                        |
| Фактический адрес 220125, г. Минск, ул. Шафариянская, дом № 11, офис 51<br>Юридический адрес 220125, г. Минск, ул. Шафариянская, дом № 11, офис 51<br>Телефон +375 (17) 3608550<br>Банковские счета<br>Валюта БИК Номер счета<br>RUB UNBSBY2X BY18UNBS30120133800100015643<br>USD UNBSBY2X BY38UNBS30120133800100015840<br>BYN UNBSBY2X BY38UNBS301201338001000015933<br>Контактное лицо<br>Контактное лицо<br>Контактное лицо<br>Контактное лицо<br>Соответствующие поля в справочнике Контрагенты.<br>СООО "1С-Минск" (Контрагент: Покулатель) Счета учета GLN Еще<br>исать и закрыть Записать Сонта События Файлы Отчеты Виды цен лоставщиков Дисконтные карты Счета учета GLN Еще<br>Записать Записать Записать События Файлы Отчеты Виды цен лоставщиков Дисконтные карты Счета учета GLN Еще<br>Соответся События Файлы Отчеты Виды цен лоставщиков Дисконтные карты Счета учета GLN Еще<br>Стать и закрыть Записать События Файлы Отчеты Виды цен лоставщиков Дисконтные карты Счета учета GLN Еще                                                                                                    |                                           | Вид                                         |                               |                                                             | Про                                       | едставление                             |                                                        |
| Коридический адрес       22/01/25, г. Минск, ул. Шафарнянская, дом № 11, офис 51         Телефон         Банковские счета         Валюта       БИК       Номер счета         RUB       UNBSBY2X       BY18UNBS30120133800100015643         USD       UNBSBY2X       BY36UNBS30120133800100015643         BYN       UNBSBY2X       BY36UNBS30120133800100015643         BYN       UNBSBY2X       BY36UNBS30120133800100015933         Контактное лицо         Соотчество       Телефон         Адрес электронной       почты         Директор       Драгун       Александр       Владимирович         сноптке Применить заполнятся соответствующие поля в справочнике Контрагенты.         Image: COOO "1C-Минск" (Контрагент: Покупатель)       Image: Emergenetic Sanonнить реквизиты по УНП       Image: Emergenetic Sanonнить реквизиты по УНП       Image: Emergenetic Sanonнить реквизиты по УНП         Image: Image: Ima                                                                                                    | Фактический адре                          | с                                           | 22                            | 20125, г. Минск, ул.                                        | Шафарнянская, дом                         | INº 11, офис 51                         |                                                        |
| Телефон [+3/5 (T/) ЗВОВСБО<br>Банковские счета<br>Валюта БИК Номер счета<br>RUB UNBSBY2X BY18UNBS30120133800100015643<br>USD UNBSBY2X BY34UNBS30120133800100015840<br>BYN UNBSBY2X BY98UNBS30120133800000015933<br>Контактное лицо<br>Контактное лицо<br>Солжность Фамилия Имя Отчество Телефон Адрес электронной почты<br>Директор Драгун Александр Владимирович<br>снопке Применить заполнятся соответствующие поля в справочнике Контрагенты.<br>→ ☆ СООО "1C-Минск" (Контрагент: Покупатель) $\mathscr{O}$ :<br>овное Документы Договоры Банковские счета События Файлы Отчеты Виды цен поставщиков Дисконтные карты Счета учета GLN Еще<br>исать и закрыть Записать Соста Сабытия Файлы Отчеты Виды цен поставщиков Дисконтные карты Счета учета GLN Еще                                                                                                    | Юридический адр                           | ec                                          | 22                            | 20125, г. Минск, ул.                                        | Шафарнянская, дом                         | i № 11, офис 51                         |                                                        |
| Контактное лицо         Должность       Фамилия       Имя       Отчество       Телефон       Адрес электронной почты         Директор       Драгун       Александр       Владимирович                                                                                                    <                                                                                                    | RUB<br>USD<br>BYN                         | UNBSBY2X<br>UNBSBY2X<br>UNBSBY2X            | BY18UNE<br>BY34UNE<br>BY98UNE | 35301201338001000<br>35301201338001000<br>35301201338001000 | 015643<br>015840<br>015933                |                                         |                                                        |
| Должность       Фамилия       Имя       Отчество       Телефон       Наров почто почто почто         Директор       Драгун       Александр       Владимирович <t< th=""><th>Контактное</th><th>лицо</th><th></th><th></th><th></th><th></th><th>Алрес электронной</th></t<>                                                                                                    | Контактное                                | лицо                                        |                               |                                                             |                                           |                                         | Алрес электронной                                      |
| Директор       Драгун       Александр       Владимирович         кнопке Применить заполнятся соответствующие поля в справочнике Контрагенты.         →       ☆       СООО "1С-Минск" (Контрагент: Покупатель) $\mathscr{C}$ :         овное       Документы       Договоры       Банковские счета       События       Файлы       Отчеты       Виды цен поставщиков       Дисконтные карты       Счета учета       GLN       Еще         исать и закрыть       Записать       Ваполнить реквизиты по УНП       Гало УНП       Гало Сы       Еще                                                                                                    | Должност                                  | ьФ                                          | амилия                        | Имя                                                         | Отчество                                  | Телефон                                 | почты                                                  |
| КНОПКЕ Применить заполнятся соответствующие поля в справочнике Контрагенты.<br>СООО "1С-Минск" (Контрагент: Покупатель)  С :  Овное Документы Договоры Банковские счета События Файлы Отчеты Виды цен поставщиков Дисконтные карты Счета учета GLN Еще  Иксать и закрыть Записать Счета События Файлы по УНП                                                                                                    | Директор                                  | Драгун                                      |                               | Александр                                                   | Владимирович                              |                                         |                                                        |
| <b>іисать и закрыть</b> Записать 🕞 🛛 🖶 🗸 🍣 Заполнить реквизиты по УНП 🔯                                                                                                    | кнопке При<br>→ ☆ СОО<br>новное Документы | IМСНИТЬ 38<br>О "1С-Минск"<br>Договоры Бани | аполнят<br>(Контраго          | ССЯ СООТВЕТС<br>ент: Покупатель<br><u>События Файлы</u>     | твующие по<br>)<br><u>Отчеты Виды цен</u> | ля в справочни<br>поставщиков Дисконтны | ике Контрагенты.<br>С :<br>е карты Счета учета GLN Еще |
|                                                                                                    | писать и закрыть                          | Записать                                    | 👌 - 🖂 🔒                       | 🔹 🔹 Заполнить                                               | » реквизиты по УНП                        | <b>B</b>                                | Еще                                                    |
| Должен нам <u>631,51</u> Br Продажи на <u>631,51</u> Br Последняя продажа <u>17.10.2023</u> Последнее событие <нет>                                                                                                    | Должен нам <u>631</u>                     | <u>,51</u> Br                               | Прода                         | ажи на <u>631,51</u> Br                                     | Последняя                                 | продажа <u>17.10.2023</u>               | Последнее событие <нет>                                |

| Должен н                    | нам <u>631,51</u> Br   | Продажи на <u>631,51</u> Br       | Последняя продажа            | 17.10.2023     | Последнее событи    | 1е <нет>      |     |
|-----------------------------|------------------------|-----------------------------------|------------------------------|----------------|---------------------|---------------|-----|
| О контрагенте               |                        |                                   | Классификация                |                |                     |               |     |
| Юр. лицо                    | •                      | 🗹 Покупатель 🗌 Поставщик 🗌 Прочие | В группе:                    |                |                     |               | •   |
| Совместное обще             | ство с ограниченной от | ветственностью "1С-Минск"         | # Теги:                      | Прикрепить тег | (25 символов)       |               |     |
| В программе: СОС            | ОО "1С-Минск"          |                                   | Детали                       |                |                     |               |     |
|                             | 190587823 / ZOKTION    |                                   | Источник:                    | Источник прив. | печения покупателя  |               | •   |
| С таким УНП есть 3          | <u>З контрагента</u>   |                                   | Заметки:                     | Любая дополні  | ительная информация |               |     |
| Банк. счет: <u>&lt;не (</u> | <u>указан&gt;</u>      |                                   |                              |                |                     |               |     |
| Адреса, телефо              | )НЫ                    |                                   |                              |                |                     |               | 5   |
| 🥒 Телефон                   | +375 (17) 3608550      | Прим.                             | Ответственный:               | Сидоров Иван   | Викторович          |               | •   |
| @ E-mail                    |                        | Прим.                             | Статья:                      |                |                     |               | •   |
| 🍙 Юр. адрес                 | 220125, г. Минск, ул.  | Шафарнянская, дом № 11, офис 51   | Источник информации:         |                |                     | •             | C   |
| 🍙 Факт. адрес               | 220125, г. Минск, ул.  | Шафарнянская, дом № 11, офис 51   | Область (регион):            |                |                     | •             | Ŀ   |
| · ·                         |                        |                                   | Взаиморасчеты: <u>включ</u>  | ена вся аналит | <u>1Ka</u>          |               |     |
| L Accuration                |                        |                                   | Кабинет клиента: <u>подк</u> | пючить         |                     |               |     |
| 🏫 Почтовый                  |                        |                                   |                              |                |                     | + Свой реквиз | зит |
| 🍙 Адрес дос                 |                        |                                   |                              |                |                     |               |     |
| 🗐 Факс                      |                        | Прим.                             |                              |                |                     |               |     |

После записи элемента справочника Контрагенты будут созданы банковские счета, добавлено контактное лицо.

В дальнейшем осуществляется отслеживание изменений полученной информации с помощью регламентного задания.

# Сервис «Проверка в электронном банке данных бланков докуменов с определенной степенью защиты»

В прикладном решении реализована проверка входящих документов через сервис «Проверка в электронном банке данных бланков докуменов с определенной степенью защиты». Пользователь может получить сведения о приобретении субъектами хозяйствования Республики Беларусь и признании недействительности бланков документов с определенной степенью защиты из электронного банка данных бланков документов и документов с определенной степенью защиты и печатной продукции.

Проверку БСО можно выполнить в общей форме в разделе Настойки - Интернет-поддержка и сервисы – Настройки Интернет-поддержки – Проверить БСО:

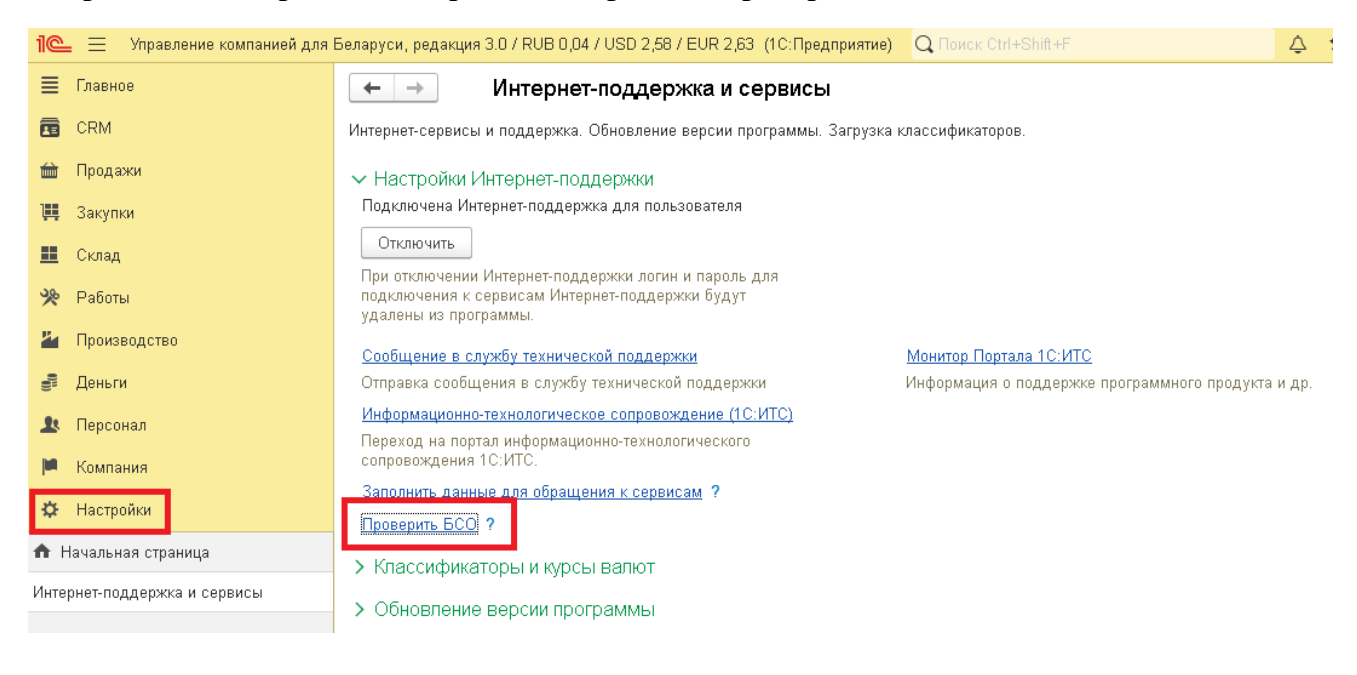

| $\leftarrow$ $\rightarrow$ | Проверить БСО |   | :    | × | 1 |
|----------------------------|---------------|---|------|---|---|
| Проверить                  |               | E | це - | ? | ] |
| Бланк БСО                  |               |   |      |   |   |

| Diank DOO |          |  |  |  |  |  |  |
|-----------|----------|--|--|--|--|--|--|
| Код типа: | <u> </u> |  |  |  |  |  |  |
| Серия:    |          |  |  |  |  |  |  |
| Номер:    |          |  |  |  |  |  |  |

Для проверки необходимо ввести код типа, серию и номер бланка БСО и нажать кнопку **Проверить**.

| ← → Проверить БСО                                                                                                    | : ×     |
|----------------------------------------------------------------------------------------------------|---------|
| Проверить                                                                                                    | Еще - ? |
|                                                                                                    |         |
| Бланк БСО                                                                                                    |         |
| Код типа: 401417                                                                                                    |         |
| Серия: ТЮ                                                                                                    |         |
| Номер: 0285806                                                                                                    |         |
|                                                                                                    |         |
| Сообщения:                                                                                                    | ×       |
| – БСО был приобретен 17.03.2005 субъектом хозяйствования "Совместное общество с ограниченной ответственностью "1С-Минск"" (УНП 190587823) |         |

Также проверку можно выполнить из документов Приходные накладные на закладке Дополнительно.

| $\leftarrow$ $\rightarrow$                                            | ] 📩 Приходная накладная (создание) *                                                                                                    |      |               |                     | P                    | : ×          |  |  |
|-----------------------------------------------------------------------|----------------------------------------------------------------------------------------------------|------|---------------|---------------------|----------------------|--------------|--|--|
| Основное                                                              | Файлы Отчеты                                                                                                    |      |               |                     |                      |              |  |  |
| Провести                                                              | и и закрыть Записать Провести 🛛 🔀 🖾                                                                                                    | ۰    | Создать на    | а основании 👻 📳     | Еще -                | ?            |  |  |
| Поставщик:                                                            | База "Мебель", ЗАО 🔹 🖉 Мы должны <u>4 318</u>                                                                                                    | 3,40 | Номер:        | <a8t0></a8t0>       | от: 02.10.2023 0:00  | :00          |  |  |
| Договор:                                                              | Основной договор                                                                                                    | • e  | Вх. номер:    |                     | от:                  |              |  |  |
| Заказ:                                                                |                                                                                                    | e 🚯  | Операция:     | Поступление от пос  | ставщика             | -            |  |  |
| Склад:                                                                | Основной склад (Магазин "ПРОМТОВАРЫ")                                                                                                    | * 0  | Организация:  | ТД "Комплексный"    |                      | * @          |  |  |
| <u>Расхождени</u>                                                     | <u>89</u>                                                                                                    |      |               |                     | Подписи и другие рек | визиты       |  |  |
|                                                                       |                                                                                                    |      |               |                     |                      | <u>с НДС</u> |  |  |
| Товары                                                                | Услуги Оплата (Вручную) Дополнительно                                                                                                    |      |               |                     |                      |              |  |  |
| Ответстве                                                             | нный: Борисов Федор Михайлович                                                                                                    |      | • @ Авт       | ор: Борисов Федор М | Миха                 |              |  |  |
| Подраздел                                                             | ление: Основное подразделение                                                                                                    |      | - C           |                     |                      |              |  |  |
| + Свой ре                                                             | квизит                                                                                                    |      |               |                     |                      |              |  |  |
| Реквизиты<br>Заполнени<br>формах, н<br>т.д.<br>Новое в в<br>правой ча | Реквизиты печати<br>Заполнение свойств и реквизитов, используемых в печатных<br>формах, например, подписи ответственных лиц, факсимиле и<br>т.д.<br>Новое в версии: реквизиты печати теперь можно открыть нажав на ссылку "Подписи и другие реквизиты", расположенную в верхней ×<br>правой части формы. В следующей версии приложения ссылка на этой странице будет убрана |      |               |                     |                      |              |  |  |
| Код типа:                                                             |                                                                                                    |      |               |                     |                      |              |  |  |
| Серия:                                                                |                                                                                                    |      |               |                     |                      |              |  |  |
| Номер:                                                                |                                                                                                    |      |               |                     |                      |              |  |  |
| Провери                                                               | ить                                                                                                    |      |               |                     |                      |              |  |  |
| Комментари                                                            | ий                                                                                                    | Ск   | идка руч., %: | 0,00 🗉              | НДС:                 | 0,00         |  |  |
| Основание:                                                            | выбрать                                                                                                    | Ск   | идка руч., Σ: | 0,00 🖾              | Bcero:               | 0,00         |  |  |

# Сервис «1С:ДиректБанк»

Первоначальное подключение

Для того чтобы начать процесс настройки 1С:ДиректБанк необходимо включить функциональную опцию **Сервис 1С:ДиректБанк** в разделе **Обмен с банками**:

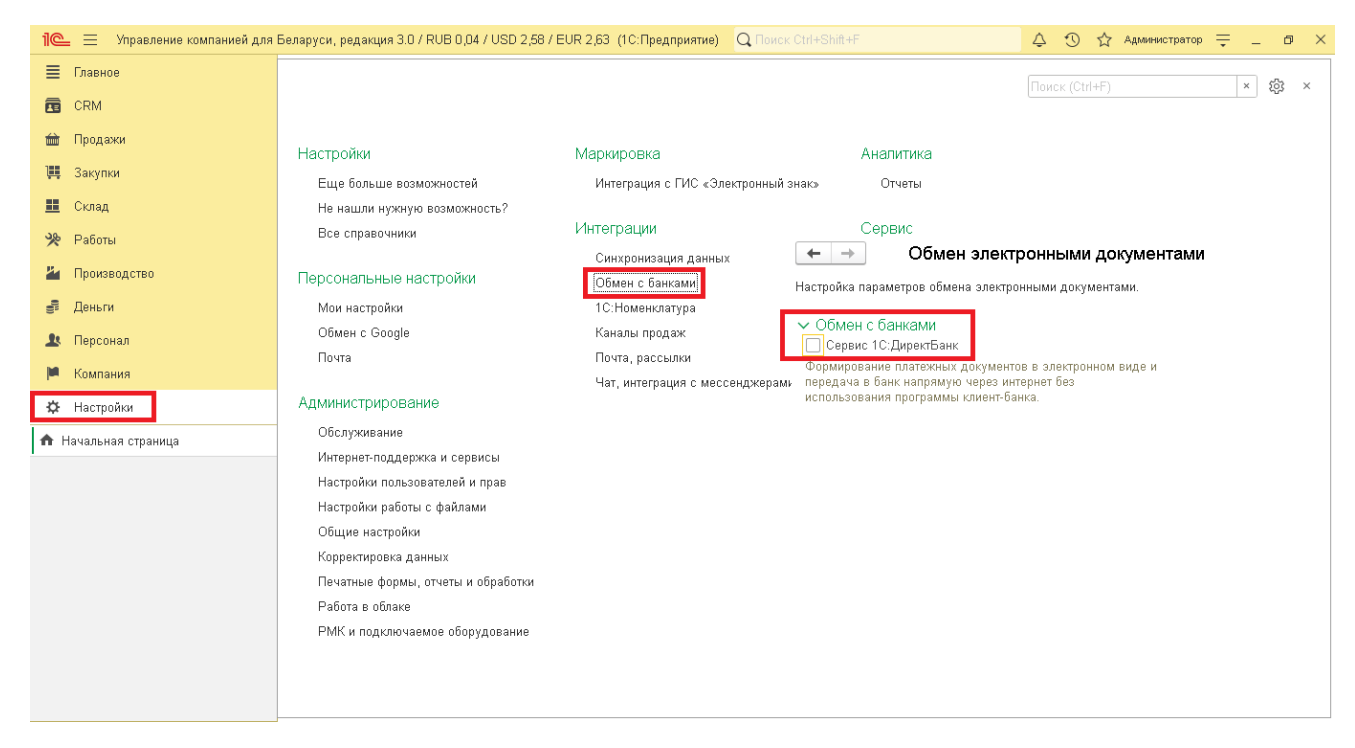

Для возможности использования прямого обмена данными с банком необходимо выполнить настройки обмена с банком. Настройки обмена с банками выполняются в **Помощнике подключения к сервису 1С:ДиректБанк** через карточку банковского счета, с которым будет осуществляться прямой обмен, по гиперссылке **Подключить сервис 1С:ДиректБанк**. Настройки обмена выполняются для организации, от имени которой электронные документы будут отправляться в банк. На форме помощника подключения необходимо заполнить **Токен** (идентификатор организации) и нажать кнопку **Подключить**:

| Главное                                                             | 🗲 🔸 🛨 ВY41UNBS3012033030000003933, в ЗАО "БСБ Банк" (Банковский счет)                                                                                                    | 1 ×          |
|---------------------------------------------------------------------|----------------------------------------------------------------------------------------------------|--------------|
| CRM                                                                 | Основное Счета учета Неснижаемые остатки. Отчеты                                                                                                    |              |
| 🖮 Продажи                                                           |                                                                                                    | - 2          |
| 📜 Закупки                                                           | Впалелен счета: ООО "Торговый Лом Плюс" С Вил счета: Расчетный •                                                                                                    |              |
| 🛄 Склад                                                             |                                                                                                    |              |
| 🎌 Работы                                                            | Howen cuera: BY41I/NBS3012033030000003933                                                                                                    |              |
| и Производство                                                      |                                                                                                    |              |
| 🕑 Деньги                                                            | Помощник подключения к сервису 1С:Директьанк                                                                                                    |              |
| 💄 Персонал                                                          | Город: г. Минск ООО "Торговый Дом Плюс" - UNBSBY2X ЗАО "БСБ Банк"                                                                                                    | <u></u><br>→ |
| 🟴 Компания                                                          | Представление: ВY41UNBS3012033030000003933, в ЗАО "БСБ Банк" 🔹 ?                                                                                                    | -            |
| 🔅 Настройки                                                         | Порядок подключения                                                                                                    |              |
| 🔒 Начальная страница                                                | Платежи проводятся через корреспондентский счет, открытый в другом банке (банке для Ознакомиться с условиями подключения В платежных поручениях "Банк получателя" будет указываться банк для расчетов. а номер |              |
| Организации                                                         | наименование банка, в котором открыт счет, будут выводиться в поле "Получатель". 🥝 Указать параметры для получения настроек с сервера банка                                                                    |              |
| ООО "Торговый Дом Плюс"<br>(Организация)                            | Токен:                                                                                                    |              |
| ВY41UNBS30120330300000003933, в<br>ЗАО "БСБ Банк" (Банковский счет) | Подключить                                                                                                    |              |
|                                                                     |                                                                                                    |              |
|                                                                     |                                                                                                    |              |
|                                                                     |                                                                                                    |              |
|                                                                     |                                                                                                    |              |
|                                                                     |                                                                                                    |              |
|                                                                     |                                                                                                    |              |
|                                                                     |                                                                                                    |              |
|                                                                     |                                                                                                    | лена         |
|                                                                     |                                                                                                    |              |
|                                                                     | Полключить сервис 10: ЛиректБанк                                                                                                    |              |
|                                                                     |                                                                                                    |              |

После окончания заполнения параметров обмена программа выполнит диагностику настроек и сообщит о результате подключения к сервису банка

| 🤨 Помощник подключения к сервису 1С:Дире (1С:Предприятие) 🚨 🛅 🕅 М М+ М- 🗖 🗙 |  |  |  |  |  |  |  |
|-----------------------------------------------------------------------------|--|--|--|--|--|--|--|
| Помощник подключения к сервису 1С:ДиректБанк                                |  |  |  |  |  |  |  |
| ТД "Комплексный" ЗАО - ЗАО "БСБ Банк"                                       |  |  |  |  |  |  |  |
| Порядок подключения                                                         |  |  |  |  |  |  |  |
| Ознакомиться с условиями подключения <u>Подробнее</u>                       |  |  |  |  |  |  |  |
| Указать параметры для получения настроек с сервера банка                    |  |  |  |  |  |  |  |
| Токен:                                                                      |  |  |  |  |  |  |  |
| Подключить                                                                  |  |  |  |  |  |  |  |
| Подключение к сервису 1С:ДиректБанк выполнено успешно!                      |  |  |  |  |  |  |  |
|                                                                             |  |  |  |  |  |  |  |
|                                                                             |  |  |  |  |  |  |  |
|                                                                             |  |  |  |  |  |  |  |
|                                                                             |  |  |  |  |  |  |  |
|                                                                             |  |  |  |  |  |  |  |
| Готово                                                                      |  |  |  |  |  |  |  |

Открытие раннее созданных настроек с банком

Найти ранее выполненные настройки 1С:ДиректБанк возможно из раздела Настройки -> Обмен с банками по ссылке Настройки обмена с банками.

|                                                                                                    | (Dointer (Chel+F) × 100                                                                                      | × |
|----------------------------------------------------------------------------------------------------|----------------------------------------------------------------------------------------------------|---|
| E CRM                                                                                                    |                                                                                                    |   |
| <ul> <li>CM</li> <li>Dataxis</li> <li>Dataxis</li> <li>Dataxis</li> <li>Dataxis</li> <li>Dataxis</li> <li>Dataxis</li> <li>Dataxis</li> <li>Dataxis</li> <li>Dataxis</li> <li>Dataxis</li> <li>Dataxis</li> <li>Cond</li> <li>Patrix</li> <li>Dataxis</li> <li>Dataxis</li> <li>Dataxi</li></ul> | Рессис (Син-7)         Image: Contract Contract           Image: Contract Contract Contract         Политичи | × |

Диагностика подключения «1С:Директбанк» с банком

Откройте Настройку ДиректБанк с банком и выполните команду Тест настроек.

| 🖕 Обмен Торговый Дом Плюс с            | UNBSBY2X ЗАО "БСБ Ба (1С:Предприятие) 🛛 😓 🕅 🚦 | 3 M M+ M- 🗆 🗙 |
|----------------------------------------|-----------------------------------------------|---------------|
| Обмен Торговый До                      | ом Плюс с UNBSBY2X ЗАО "БСБ В                 | анк" (Настр   |
| Записать и закрыть                     | Записать 🚺 Тест настроек                      | Еще 🕶         |
| Код:                                   | 00000001                                      |               |
| Наименование:                          | Обмен Торговый Дом Плюс с UNBSBY2X ЗАО "К     | БСБ Банк"     |
| Адрес сервера:                         | bank/                                         |               |
| Банк:                                  | UNBSBY2X ЗАО "БСБ Банк"                       | <b>▼</b> 2    |
| Имя пользователя:                      | Администратор                                 |               |
| Идентификатор организации:             | 15F01                                         |               |
| Комментарий:                           |                                               |               |
| Недействительна:                       |                                               |               |
| Организация:                           | Торговый Дом Плюс                             | <b>.</b> ₽    |
| Добавить 🚹 🖊                           |                                               | Еще 🗸         |
| N Исходящий                            | документ                                      | Формировать   |
| 1 Выписка ба                           | нка                                           |               |
| 2 Запрос вып                           | иски                                          |               |
| 3 Дополнители                          | ьные данные                                   | $\checkmark$  |
| 4 Запрос сост                          | ояния электронного документа                  |               |
| Candinana                              |                                               |               |
| Сообщения:                             |                                               | ×             |
| <ul> <li>Тестирование выпол</li> </ul> | нено успешно!                                 |               |

# Отправка платежных поручений

Если настроен прямой обмен электронными документами с банком, то отправить платежное поручение в банк можно разными способами.

# Отправка из формы документа:

- создайте документ Платежное поручение;
- проведите документ;
- в форме документа выберите команду Отправить электронный документ из группы команд 1С:ДиректБанк.

| 🗲 🔶 🏠 Платежное поручение 2 от 26.06.2018                                                        |                                                  |                                             |  |  |  |  |  |
|--------------------------------------------------------------------------------------------------|--------------------------------------------------|---------------------------------------------|--|--|--|--|--|
| Основное События                                                                                 | История Файлы                                    |                                             |  |  |  |  |  |
| Записать и закрыть                                                                               | Записать 🔀 🛛 🖶 🗸 Создать на осно                 | вании • 🖹 С:ДиректБанк •                    |  |  |  |  |  |
| Счет:                                                                                            | ВҮ37UNBS30121938211000000933, в ЗАО "БСБ Банк"   | 🝷 🗗 Номе 🗋 Просмотреть электронный документ |  |  |  |  |  |
| Получатель:                                                                                      | Дельта Микс                                      | <ul> <li>Орган</li> <li>Орган</li> </ul>    |  |  |  |  |  |
| Договор:                                                                                         |                                                  | 로 면 CTT Paвить электронный документ         |  |  |  |  |  |
| Счет получателя:                                                                                 | ВУ88SLAN30121331200180000000, в ОАО "Белагропром | ибан 🔻 🖓                                    |  |  |  |  |  |
| Вид платежа:                                                                                     | Почтой                                           | • x                                         |  |  |  |  |  |
| Основные<br>Сумма: 300 000<br>Назначение платежа:<br>Сумма 300000-00<br>В т.ч. НДС(20%) 50000-00 | 0,00 🗊 % НДС: 20% 🔹 🗗 НДС: 50 000,00             | D 🖻 Очередность: 22 📩                       |  |  |  |  |  |
| Получатель                                                                                       |                                                  | Плательщик                                  |  |  |  |  |  |
| УНП: 807000069                                                                                   |                                                  | УНП: 100061576                              |  |  |  |  |  |
| Дельта Микс                                                                                      |                                                  | ООО "Торговый Дом Плюс"                     |  |  |  |  |  |
| Оплачено:                                                                                        |                                                  |                                             |  |  |  |  |  |
| > Дополнительно                                                                                  |                                                  |                                             |  |  |  |  |  |
| Основание: выбрать                                                                               |                                                  |                                             |  |  |  |  |  |

Состояние 1С:ДиректБанк:

# Отправка из формы «Обмен с банком»

- откройте форму Платежные поручения;
- нажмите на кнопку Выгрузить из 1С в банк;

| ← → ☆ Платежные поручения |             |                          |                        |                        |                      |                               |  |  |
|---------------------------|-------------|--------------------------|------------------------|------------------------|----------------------|-------------------------------|--|--|
| Создать 🗸 📓 🖪             | - 🖨 🖂 👸     | 📫 Выгрузить из 1С в банк | 🗎 🏦 Состояние запросов | Создать на основании 🗸 | 3                    | Поиск (Ctrl+F)                |  |  |
| Дата ↓                    | Номер       | Получатель               | Операция               | Сумма                  | Счет организации     | 1С:ДиректБанк                 |  |  |
| 16.05.2013                | ТДФР-000001 | Дельта Микс              | Оплата                 | 300 000,00, Br         | BY28BLNB301210025141 |                               |  |  |
| 25.04.2018                | ТДФР-000001 | Главпоставка             | Оплата                 | 15,00, Br              | BY28BLNB301210025141 |                               |  |  |
| 27.09.2018                | ТДФР-000002 | "Альпийские инвестиции"  | Оплата                 | 1 055,00, Br           | BY41UNBS301203303000 | Исполнено                     |  |  |
| 27.09.2018                | ТДФР-000003 | Минская региональная та  | Перечисление в бюджет  | 512,33, Br             | BY41UNBS301203303000 | G <u>Ожидается исполнение</u> |  |  |
| = 27.09.2018              | ТДФР-000005 | COΦΤΕΧΗΟ 000             | Оплата                 | 100,00, \$             | BY05UNBS301203303330 | Исполнено                     |  |  |
| 27.09.2018                | ТДФР-000006 | "Альпийские инвестиции"  | Оплата                 | 503,28, \$             | BY05UNBS301203303330 | Исполнено                     |  |  |
| E 27.09.2018              | ТДФР-000007 | COФTEXHO 000             | Оплата                 | 21 353,96, p.          | BY17UNBS301200060020 | Исполнено                     |  |  |
| 28.09.2018                | ТДФР-000008 | COΦΤΕΧΗΟ 000             | Оплата                 | 31 607,16, \$          | BY05UNBS301203303330 |                               |  |  |
| 28.09.2018                | ТДФР-000009 | "Альпийские инвестиции"  | Оплата                 | 570,65, Br             | BY41UNBS301203303000 | Исполнено                     |  |  |
| E 28.09.2018              | ТДФР-000010 | Минская региональная та  | Перечисление в бюджет  | 115,23, Br             | BY41UNBS301203303000 | Исполнено                     |  |  |
| 28.09.2018                | ТДФР-000011 | COФTEXHO 000             | Оплата                 | 768,00, \$             | BY05UNBS301203303330 | G <u>Ожидается исполнение</u> |  |  |
| 28.09.2018                | ТДФР-000012 | COФTEXHO 000             | Оплата                 | 868,45, p.             | BY17UNBS301200060020 | G Ожидается исполнение        |  |  |

• в открывшейся форме выберите необходимые документы и отправьте в банк;

| +    | 🛨 🕂 🏠 Выгрузка платежных поручений из 1С в банк 🗴                   |                                 |                                        |                                 |                               |                                         |                    |  |
|------|---------------------------------------------------------------------|---------------------------------|----------------------------------------|---------------------------------|-------------------------------|-----------------------------------------|--------------------|--|
| Пери | од: 01.10.2018                                                      | m - 01.10.2018 m BY41U          | NBS3012033030000003933, B UNBSBY2X     | ЗАО "БСБ • Ф С Обновит          | <ul> <li>Настройка</li> </ul> |                                         | Еще -              |  |
|      | Nt                                                                  | Номер                           | Тип                                    | Сумма, Вг                       | Контрагент                    | Назначение платежа                      | Счет контрагента   |  |
|      |                                                                     | Дата                            |                                        |                                 |                               |                                         |                    |  |
|      | 1                                                                   | ТДФР-000022                     | Платежное поручение                    | 512,33                          | Минская региональная таможня  | Сумма 512-33                            | BY12NBRB3600920000 |  |
|      |                                                                     | 01.10.2018                      |                                        |                                 |                               | Des Hallora (1940)                      |                    |  |
|      | 2                                                                   | ТДФР-000023                     | Платежное поручение                    | 1 055,00                        | "Альпийские инвестиции"       | Сумма 1055-00<br>В т.н. НПС(20%) 175-83 | BY41UNBS3412000100 |  |
|      |                                                                     | 01.10.2018                      |                                        |                                 |                               | a contraction of the set                |                    |  |
|      |                                                                     |                                 |                                        |                                 |                               |                                         |                    |  |
|      |                                                                     |                                 |                                        |                                 |                               |                                         |                    |  |
|      |                                                                     |                                 |                                        |                                 |                               |                                         |                    |  |
|      |                                                                     |                                 |                                        |                                 |                               |                                         |                    |  |
|      |                                                                     |                                 |                                        |                                 |                               |                                         |                    |  |
|      |                                                                     |                                 |                                        |                                 |                               |                                         |                    |  |
|      |                                                                     |                                 |                                        |                                 |                               |                                         |                    |  |
|      |                                                                     |                                 |                                        |                                 |                               |                                         |                    |  |
|      |                                                                     |                                 |                                        |                                 |                               |                                         |                    |  |
|      |                                                                     |                                 |                                        |                                 |                               |                                         |                    |  |
|      |                                                                     |                                 |                                        |                                 |                               |                                         |                    |  |
|      |                                                                     |                                 |                                        |                                 |                               |                                         |                    |  |
|      |                                                                     |                                 |                                        |                                 |                               |                                         |                    |  |
|      |                                                                     |                                 |                                        |                                 |                               |                                         |                    |  |
|      |                                                                     |                                 |                                        |                                 |                               |                                         |                    |  |
|      |                                                                     |                                 |                                        |                                 |                               |                                         |                    |  |
|      | ✓ Данные готовы к выгрузке. Нахните кнопку "Выгрузить из 1C в банк> |                                 |                                        |                                 |                               |                                         |                    |  |
| Кол  | ичество отмече                                                      | нных строк: 2                   |                                        |                                 |                               | Будет списано: 1 567,33                 | Остаток: -1 403,21 |  |
| C UN | BSBY2X 3AO "ECE                                                     | Банк" действует соглашение о пр | ямом обмене: платежные поручения будут | тотправлены в банк из 1С:Управл | ение компанией для Беларуси   |                                         |                    |  |
| 10   | заль о Сарание из 10 в банк 😳 рагохопы и файны выгрузии из 10       |                                 |                                        |                                 |                               |                                         |                    |  |

• после формирования платежные документы будут отправлены в банк и состояние в колонке 1С:ДиректБанк изменится:

| 🔶 🔶 🏠 Платез | жные поручения | 9                        |                        |                        |                      |                               |
|--------------|----------------|--------------------------|------------------------|------------------------|----------------------|-------------------------------|
| Создать 🔹 💽  | 💦 🖂 🖶 🗸        | 🐋 Выгрузить из 1С в банк | 🔉 🏦 Состояние запросов | Создать на основании 🗸 | -                    | Поиск (Ctrl+F)                |
| Дата ↓       | Номер          | Получатель               | Операция               | Сумма                  | Счет организации     | 1С:ДиректБанк                 |
| ■ 16.05.2013 | ТДФР-000001    | Дельта Микс              | Оплата                 | 300 000,00, Br         | BY28BLNB301210025141 |                               |
| 25.04.2018   | ТДФР-000001    | Главпоставка             | Оплата                 | 15,00, Br              | BY28BLNB301210025141 |                               |
| 27.09.2018   | ТДФР-000002    | "Альпийские инвестиции"  | Оплата                 | 1 055,00, Br           | BY41UNBS301203303000 | Исполнено                     |
| 27.09.2018   | ТДФР-000003    | Минская региональная та  | Перечисление в бюджет  | 512,33, Br             | BY41UNBS301203303000 | G <u>Ожидается исполнение</u> |
| 27.09.2018   | ТДФР-000005    | COΦΤΕΧΗΟ ΟΟΟ             | Оплата                 | 100,00, \$             | BY05UNBS301203303330 | Исполнено                     |
| 27.09.2018   | ТДФР-000006    | "Альпийские инвестиции"  | Оплата                 | 503,28, \$             | BY05UNBS301203303330 | Исполнено                     |
| 27.09.2018   | ТДФР-000007    | COΦΤΕΧΗΟ ΟΟΟ             | Оплата                 | 21 353,96, p.          | BY17UNBS301200060020 | Исполнено                     |
| 28.09.2018   | ТДФР-000009    | "Альпийские инвестиции"  | Оплата                 | 570,65, Br             | BY41UNBS301203303000 | Исполнено                     |
| 28.09.2018   | ТДФР-000010    | Минская региональная та  | Перечисление в бюджет  | 115,23, Br             | BY41UNBS301203303000 | Исполнено                     |
| 28.09.2018   | ТДФР-000011    | COΦΤΕΧΗΟ ΟΟΟ             | Оплата                 | 768,00, \$             | BY05UNBS301203303330 | G <u>Ожидается исполнение</u> |
| 28.09.2018   | ТДФР-000012    | COΦΤΕΧΗΟ ΟΟΟ             | Оплата                 | 868,45, p.             | BY17UNBS301200060020 | G <u>Ожидается исполнение</u> |
| 28.09.2018   | ТДФР-000013    | COΦΤΕΧΗΟ ΟΟΟ             | Оплата                 | 50,00, \$              | BY05UNBS301203303330 | G <u>Ожидается исполнение</u> |
| 28.09.2018   | ТДФР-000014    | COΦΤΕΧΗΟ ΟΟΟ             | Оплата                 | 125,00, p.             | BY17UNBS301200060020 | G <u>Ожидается исполнение</u> |
| 28.09.2018   | ТДФР-000015    | COΦΤΕΧΗΟ ΟΟΟ             | Оплата                 | 50,00, \$              | BY05UNBS301203303330 | G <u>Ожидается исполнение</u> |
| 28.09.2018   | ТДФР-000016    | COΦΤΕΧΗΟ ΟΟΟ             | Оплата                 | 75,00, \$              | BY05UNBS301203303330 | G <u>Ожидается исполнение</u> |
| 28.09.2018   | ТДФР-000017    | COΦΤΕΧΗΟ ΟΟΟ             | Оплата                 | 80,00, \$              | BY05UNBS301203303330 | Исполнено                     |
| 28.09.2018   | ТДФР-000018    | COΦΤΕΧΗΟ ΟΟΟ             | Оплата                 | 90,00, \$              | BY05UNBS301203303330 | G <u>Ожидается исполнение</u> |
| 🗈 14:31      | ТДФР-000021    | СОФТЕХНО ООО             | Оплата                 | 868,45, p.             | BY17UNBS301200060020 | G <u>Ожидается исполнение</u> |

### Получение статусов отправленных платежных поручений

Программа автоматически получает актуальные статусы электронных документов при каждом сеансе обмена данными с банком, например, при запросе выписки банка. Но также пользователь может принудительно запустить процесс получения статусов ранее отправленных платежных документов.

Для этого:

- откройте форму Платежные поручения;
- на форме списка выберите команду Обновить.

| ← → ☆ Платежные поручения |   |             |                          |                        |                        |                      |                               |
|---------------------------|---|-------------|--------------------------|------------------------|------------------------|----------------------|-------------------------------|
| Создать 🗸 👩               |   | 💦 🖂 🖶 -     | 🛃 Выгрузить из 1С в банк | 🔇 🏦 Состояние запросов | Создать на основании 👻 |                      | Поиск (Ctrl+F)                |
| Дата                      | Ļ | Номер       | Получатель               | Операция               | Сумма                  | Счет организации     | 1С:ДиректБанк                 |
| 16.05.2013                |   | ТДФР-000001 | Дельта Микс              | Оплата                 | 300 000,00, Br         | BY28BLNB301210025141 |                               |
| 25.04.2018                |   | ТДФР-000001 | Главпоставка             | Оплата                 | 15,00, Br              | BY28BLNB301210025141 |                               |
| 27.09.2018                |   | ТДФР-000002 | "Альпийские инвестиции"  | Оплата                 | 1 055,00, Br           | BY41UNBS301203303000 | Исполнено                     |
| 27.09.2018                |   | ТДФР-000003 | Минская региональная та  | Перечисление в бюджет  | 512,33, Br             | BY41UNBS301203303000 | G <u>Ожидается исполнение</u> |
| 💷 27.09.2018              |   | ТДФР-000005 | COФTEXHO OOO             | Оплата                 | 100,00, \$             | BY05UNBS301203303330 | Исполнено                     |
| 27.09.2018                |   | ТДФР-000006 | "Альпийские инвестиции"  | Оплата                 | 503,28, \$             | BY05UNBS301203303330 | Исполнено                     |
| 27.09.2018                |   | ТДФР-000007 | COΦΤΕΧΗΟ ΟΟΟ             | Оплата                 | 21 353,96, p.          | BY17UNBS301200060020 | Исполнено                     |
| 28.09.2018                |   | ТДФР-000009 | "Альпийские инвестиции"  | Оплата                 | 570,65, Br             | BY41UNBS301203303000 | Исполнено                     |
| 28.09.2018                |   | ТДФР-000010 | Минская региональная та  | Перечисление в бюджет  | 115,23, Br             | BY41UNBS301203303000 | Исполнено                     |
| 28.09.2018                |   | ТДФР-000011 | COΦΤΕΧΗΟ ΟΟΟ             | Оплата                 | 768,00, \$             | BY05UNBS301203303330 | G <u>Ожидается исполнение</u> |
| 28.09.2018                |   | ТДФР-000012 | COΦΤΕΧΗΟ ΟΟΟ             | Оплата                 | 868,45, p.             | BY17UNBS301200060020 | G <u>Ожидается исполнение</u> |
| 🗈 28.09.2018              |   | ТДФР-000013 | COΦΤΕΧΗΟ ΟΟΟ             | Оплата                 | 50,00, \$              | BY05UNBS301203303330 | G <u>Ожидается исполнение</u> |
| 28.09.2018                |   | ТДФР-000014 | COΦΤΕΧΗΟ ΟΟΟ             | Оплата                 | 125,00, p.             | BY17UNBS301200060020 | G <u>Ожидается исполнение</u> |
| 🗈 28.09.2018              |   | ТДФР-000015 | COΦΤΕΧΗΟ ΟΟΟ             | Оплата                 | 50,00, \$              | BY05UNBS301203303330 | G <u>Ожидается исполнение</u> |
| 🗈 28.09.2018              |   | ТДФР-000016 | COΦΤΕΧΗΟ ΟΟΟ             | Оплата                 | 75,00, \$              | BY05UNBS301203303330 | G <u>Ожидается исполнение</u> |
| 🗈 28.09.2018              |   | ТДФР-000017 | COΦΤΕΧΗΟ ΟΟΟ             | Оплата                 | 80,00, \$              | BY05UNBS301203303330 | Исполнено                     |
| 🗈 28.09.2018              |   | ТДФР-000018 | COΦΤΕΧΗΟ ΟΟΟ             | Оплата                 | 90,00, \$              | BY05UNBS301203303330 | G <u>Ожидается исполнение</u> |
| 🗈 15:31                   |   | ТДФР-000023 | COФTEXHO OOO             | Оплата                 | 868,45, p.             | BY17UNBS301200060020 | Исполнено                     |
| □ 16:09                   |   | ТДФР-000024 | "Альпийские инвестиции"  | Оплата                 | 570,65, Br             | BY41UNBS301203303000 | Отклонено                     |
| 🗈 16:14                   |   | ТДФР-000025 | "Альпийские инвестиции"  | Оплата                 | 570,65, Br             | BY41UNBS301203303000 | G <u>Ожидается исполнение</u> |

# Получение выписок банка

Получить выписку банка можно разными способами.

## 1-й способ:

- откройте форму Документы по банку или список документов Поступления на счет или список документов Расход со счета;
- на форме списка выберите команду Загрузить из банка в 1С;
- выберите расчетный счет с действующей настройкой обмена с банком;

| Поступление - | - Расход -          | 🖪 🔞 🛃 Загрузить | из банка в 1С 主 🏦 Состояние запро            | сов                                        |                                                            | Поиск (Ctrl+F)         |       |
|---------------|---------------------|-----------------|----------------------------------------------|--------------------------------------------|------------------------------------------------------------|------------------------|-------|
| Дата          | ↓ Номер             | Сумма           | Откуда / куда                                | Банковский счет/касса                      |                                                            |                        | Пер   |
| 06.08.2018    | ТДФР-000015         | -250,00, \$     | <ul> <li>» ъпийские инвестиции"</li> </ul>   | BY05UNBS30120330333000<br>в ЗАО "БСБ Банк" | 1111122222333333444444                                     |                        | Опе   |
| 4.08.2018     | ТДФР-000011         | -20,00, Br      | Банковск, счета (1С:Предприятие)             |                                            |                                                            | 😂 🔲 🗊 M M+             | M- E  |
| 30.08.2018    | ТДФР-000008         | 729,96, Br      | Банковские чета                              |                                            |                                                            |                        |       |
| 30.08.2018    | <b>Т</b> ДФР-000009 | -30,18, Br      | Выбрать                                      |                                            | Поиск (Ctrl+F)                                             | × Q •                  | Еще   |
|               |                     |                 | Представление                                |                                            | ↓ Вид счета                                                | Прямой                 | обмен |
| 30.08.2018    | ТДФР-000009         | 137,28, Br      | = 301265498765441414141414                   | 114, в ЗАО «БСБ Банк», ПОВ №10             | Расчетный                                                  |                        |       |
| 30.08.2018    | ТДФР-000010         | -36,30, Br      | BY05UNBS3012033033300000                     | 0084 в ЗАО "БСБ Банк"                      | Расчетный                                                  | Действу                | ет    |
|               |                     |                 | BY13NBRB301236009000000                      | 02Z11, в С О "МТБанк"                      | Расчетный                                                  |                        |       |
| 30.08.2018    | ТДФР-000010         | 32,30, Br       | BY13NBRB3012360091256000                     | 02R11, в RED (22 ЗАО "РРБ-Банк"            | Расчетный                                                  |                        |       |
| 30 08 2018    | T/J.@P-000012       | -3 506 00. Br   | <ul> <li>BY17UNBS3012000600200300</li> </ul> | 00643, в ЗАО "БСБ Банк"                    | Расчетный                                                  | Действу                | вт    |
|               | iger coortz         | 0 000,00, 51    | BY28BLNB3012100251419300                     | 0974, в REDJBY22 ЗАО "РРБ-Банк"            | Расчетный                                                  |                        |       |
| 10.09.2018    | ТДФР-000013         | -150,00, Br     | <ul> <li>BY41UNBS301203303000000</li> </ul>  | 03933, в UNBSBY2X ЗАО "БСБ Банк"           | Расчетный                                                  | Действу                | ет    |
| 10.09.2018    | ТДФР-000014         | -250,00, \$     |                                              |                                            |                                                            |                        |       |
| 13.09.2018    | ТДФР-000013         | 10 000,00, p.   |                                              |                                            |                                                            |                        |       |
| 27.09.2018    | ТДФР-000014         | 200 000,00, p.  |                                              |                                            |                                                            |                        |       |
| 27.09.2018    | ТДФР-000016         | -503,28, \$     |                                              |                                            |                                                            |                        |       |
| 28.09.2018    | ΤДΦΡ-000017         | -115,23, Br     |                                              |                                            |                                                            |                        |       |
| 28.09.2018    | ТДФР-000018         | -570,65, Br     |                                              |                                            |                                                            | <b>X</b>               |       |
| 28.09.2018    | ТДФР-000019         | -80,00, \$      | СОФТЕХНО ООО                                 | ВY05UNBS30120330333000<br>в ЗАО "БСБ Банк" | Мой док 16.14<br>Сумма 80-00                               |                        |       |
| 28.09.2018    | ТДФР-000020         | -868,45, p.     | СОФТЕХНО ООО                                 | BY17UNBS30120006002003<br>в ЗАО "БСБ Банк" | Перевод валютных средств согласн<br>номер 23 от 01.10.2018 | о платежному поручению |       |

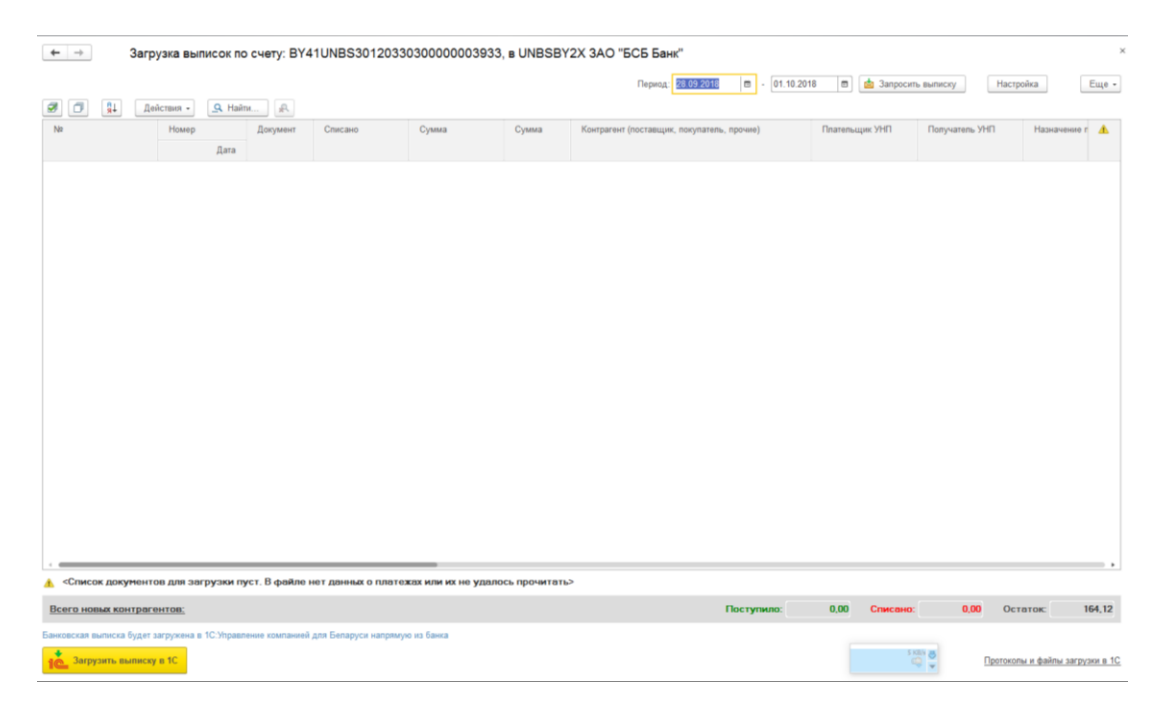

• Программа автоматически рассчитает запрашиваемый период, начиная от последней полученной выписки банка, но глубиной не более 366 дней (ограничение банка на текущий момент). При необходимости измените даты запрашиваемого периода и нажмите Запросить выписку.

## 2-й способ:

Чтобы получить выписку из списка Платежных поручений:

- откройте форму списка Платежных поручений;
- выберите команду Синхронизировать с банком в группе 1С:ДиректБанк);
- в форме выберите команду Еще->1С:ДиректБанк-> Синхронизировать с банком;

| ← → ☆ Платежные поручения × |                     |                                     |                        |                        |                      |                               |                                 |
|-----------------------------|---------------------|-------------------------------------|------------------------|------------------------|----------------------|-------------------------------|---------------------------------|
| Создать -                   | 🔥 🖴 🔒 -             | <sub>1</sub> Выгрузить из 1С в банк | 🔇 🏦 Состояние запросов | Создать на основании - |                      | Поиск (Ctrl+F)                | × IC:ДиректБанк • Еще •         |
| Дата 🕴                      | Номер               | Получатель                          | Операция               | Сумма                  | Счет организации     | 1С:ДиректБанк                 | Просмотреть электронный окумент |
| 16.05.2013                  | ТДФР-000001         | Дельта Микс                         | Оплата                 | 300 000,00, Br         | BY28BLNB301210025141 |                               | Создать электронный до мент     |
| 25.04.2018                  | <b>Т</b> ДФР-000001 | Главпоставка                        | Оплата                 | 15,00, Br              | BY28BLNB301210025141 |                               | 🕞 Отправить электронный окумент |
| 27.09.2018                  | ТДФР-000002         | "Альпийские инвестиции"             | Оплата                 | 1 055,00, Br           | BY41UNBS301203303000 | Исполнено                     | 强 Открыть электронные тументы   |
| 27.09.2018                  | ТДФР-000003         | Минская региональная та             | Перечисление в бюджет  | 512,33, Br             | BY41UNBS301203303000 | G <u>Ожидается исполнение</u> | С Синхронизировать с банком     |
| 27.09.2018                  | ТДФР-000005         | COФTEXHO 000                        | Оплата                 | 100,00, \$             | BY05UNBS301203303330 | Исполнено                     |                                 |
| 27.09.2018                  | ТДФР-000006         | "Альпийские инвестиции"             | Оплата                 | 503,28, \$             | BY05UNBS301203303330 | Исполнено                     | Автор                           |
| 27.09.2018                  | ТДФР-000007         | COФTEXHO 000                        | Оплата                 | 21 353,96, p.          | BY17UNBS301200060020 | Исполнено                     | Организация -                   |
| 28.09.2018                  | ТДФР-000009         | "Альпийские инвестиции"             | Оплата                 | 570,65, Br             | BY41UNBS301203303000 | Исполнено                     | Открыть отчет по деньгам        |
| 28.09.2018                  | <b>Т</b> ДФР-000010 | Минская региональная та             | Перечисление в бюджет  | 115,23, Br             | BY41UNBS301203303000 | Исполнено                     |                                 |
| 28.09.2018                  | ТДФР-000011         | COФTEXHO 000                        | Оплата                 | 768,00, \$             | BY05UNBS301203303330 | G <u>Ожидается исполнение</u> |                                 |
| 28.09.2018                  | ТДФР-000012         | COФTEXHO 000                        | Оплата                 | 868,45, p.             | BY17UNBS301200060020 | G <u>Ожидается исполнение</u> |                                 |
| 28.09.2018                  | ТДФР-000013         | COФTEXHO OOO                        | Оплата                 | 50,00, \$              | BY05UNBS301203303330 | G <u>Ожидается исполнение</u> |                                 |
| 28.09.2018                  | ТДФР-000014         | COФTEXHO 000                        | Оплата                 | 125,00, p.             | BY17UNBS301200060020 | G <u>Ожидается исполнение</u> |                                 |
| 28.09.2018                  | ТДФР-000015         | COФTEXHO 000                        | Оплата                 | 50,00, S               | BY05UNBS301203303330 | G <u>Ожидается исполнение</u> |                                 |
| 28.09.2018                  | ТДФР-000016         | COΦΤΕΧΗΟ ΟΟΟ                        | Оплата                 | 75,00, <b>\$</b>       | BY05UNBS301203303330 | G <u>Ожидается исполнение</u> |                                 |
| 28.09.2018                  | ТДФР-000017         | COФTEXHO 000                        | Оплата                 | 80,00, \$              | BY05UNBS301203303330 | Исполнено                     |                                 |
| 28.09.2018                  | ТДФР-000018         | COФTEXHO 000                        | Оплата                 | 90,00, <b>S</b>        | BY05UNBS301203303330 | G <u>Ожидается исполнение</u> |                                 |
| l5:31                       | ТДФР-000023         | COФTEXHO 000                        | Оплата                 | 868,45, p.             | BY17UNBS301200060020 | Исполнено                     |                                 |
| 📪 16:09                     | ТДФР-000024         | "Альпийские инвестиции"             | Оплата                 | 570,65, Br             | BY41UNBS301203303000 | • Отклонено                   |                                 |
| 🖦 16:14                     | ТДФР-000025         | "Альпийские инвестиции"             | Оплата                 | 570,65, Br             | BY41UNBS301203303000 | • <u>Отклонено</u>            |                                 |

| ← → 🗙 Обмен с банком                                                                                                    | ,                                                                                                    |
|----------------------------------------------------------------------------------------------------|----------------------------------------------------------------------------------------------------|
|                                                                                                    | Бенковский счет: BY41UNBS3012033030000003933, в UNBSBY2X ЗАО "БСБ Бенк" + Настройка                                                                                                    |
| Загрузить выписку из банка в 1С     Обмен с банком позволяет получать выписки п     нередавать платежные поручения из 1С в банк     Обмен с банком позволяет получать выписки п     нередавать платежные поручения из 1С в банк     Обмен с банком позволяет получать выписки п     Обмен с банком позволяет получать выписки п     нередавать платежные поручения из 1С в банк     Указите нужный счет по ссыти     Соответс | исчетам на Банка<br>модойствие с<br>подаголичния к<br>ходимо виточить<br>создать настройку<br>называния патака и реквизанов платежа (IC/Гредонски С. С. С. С. С. С. К. К. К. К. К. К. К. К. К. К. К. К. К. |
| Протоколы и файлы загрузки/выгрузки Создать                                                                                                    | 6) Tourck (Ctrl+F) × Q • Euge •                                                                                                    |
| реза для                                                                                                    | поиска в назначении платежа Вид операции поступления на счет Вид                                                                                                    |
| не. Настройка обмена с банком (очет ВУ41UNBS3_ (ССГразриятие)                                                                                                    | соптастная назначений платежа и реквизитов      Соответствия назначений платежа и реквизитов      Соответствия назначений платежа и реквизитов      Соответствия назначений платежа и реквизитов           |
| Отправка подписанных платехных поручений и запрос:<br>Загрузка<br>Статья ДДС (приход): Оплата от покупателей • 9                                                                                                    | Фраза для поиска в назначении платежа: Оптала поставщику ?<br>Рекончиты для подстановки в документ<br>Вид операции поступления на счет:                                                                    |
| Статья ДДС (расход): Ооллата поставщикам • • • • • • • • • • • • • • • • • • •                                                                                                    | Вид операции расхода со счета:         Поставщику         •           Статья ДДС:         Оплата постявщикам         •         Ø           Корреспонденция:         •         Ø                            |
| → явтоматически подставлять заказ, счет, III и док-т расчетов ?? Не удалять документы, которых нет в выписке Настроить соответствия назначений платежа и реквизитов документов                                                                                                    | > X A V X                                                                                                    |

×

• нажмите Загрузить выписку из банка в 1С.

## Сервисные возможности

## Назначение команд группы 1С:ДиректБанк:

• Просмотреть электронный документ — открывает форму просмотра электронного

| документа, в которой можно | увидеть его содержимое | , распечатать и т.д. |
|----------------------------|------------------------|----------------------|
|----------------------------|------------------------|----------------------|

| 🛶 🔿 🏠 Извещение о состоянии электронного документа           | ×                               |
|--------------------------------------------------------------|---------------------------------|
| Основное Журная событий 1С ДиректБанк                        |                                 |
| <u>a</u>                                                     | Еще - ?                         |
| Статус: Получено подтверждение, 01.10.2018 15:31-55          | 🛃 Открыть электронные документы |
| Объект: Платежира поручение 23 от 01.10.2018.                | 🛅 Журнал событий 1С:ДиректБанк  |
| Содержиное 🛦 Статусы                                         | 🔒 Печать электронного документа |
| 1370851                                                      | 👿 Изменить форму                |
| Alternitykvartig antertipoworti potyventa                    | ? Cnpaska F1                    |
| ПЛАТЕЖНОЕ ПОРУЧЕНИЕ № 23 Дата 01.10.2018 Срочный Несрочный Х |                                 |
| Сумма и валюта: Восемьсот шестьдесят восемь рублей 45 копеек | I                               |
|                                                              |                                 |
| Код 643 Сумма 868.45                                         | I                               |
| Плательник: ООО "Торговскій Пом Пико"                        |                                 |
|                                                              |                                 |
| Cuer M: BY17UNBS30120006002003000643                         |                                 |
| Банк-отправитель: ЗАО "БСБ Банк" г. Минск                    |                                 |
| Kog<br>fama<br>UNBSBY2X                                      |                                 |
| Банк-получатель: CITIRUMX Наименование Москва                |                                 |
| Код<br>бавха 044525202                                       |                                 |
| Бенефициар: ООО "СОФТЕХНО"                                   |                                 |
|                                                              |                                 |
| Cver Xe 40702810686800000693                                 |                                 |
| Hashavenine mareka:                                          |                                 |
| Cymaid 000°43<br>B r.v. HLC(20%) 144-75                      |                                 |
|                                                              |                                 |

• Создать электронный документ — формирует новую версию электронного документа (при условии, что предыдущая не была отправлена в банк). Этот вариант позволяет не только принудительно переформировать электронный документ (чего нельзя добиться командой Отправить электронный документ), но и визуально проверить содержимое сформированного электронного документа в открывшейся форме).

- Отправить электронный документ эта команда создаст электронный документ и отправит его в банк. Повторного действия для одной и той же версии электронного документа команда не выполняет.
- Открыть электронные документы открывает список электронных документов, связанных с текущим документом информационной базы.